# 5.5 Konturový (obrysový) graf

# **Obsah:**

5.5.1 XYZ-konturový graf (XYZ Contour)

**5.5.2 Konturový graf s hlavní a vedlejší úrovní barev** (Contour Plot with Major and Minor Levels Filled by Using Color Palette)

5.5.3 Konturový (obrysový) graf a mapování barev (Contour Plots and Color Mapping)

5.5.4 Polarní konturový graf (Polar Contour)

5.5.5 Ternární konturový graf (Ternary Contour)

5.5.6 Kombinace čarového a konturového grafu (Combining Line and Contour Plots)

**5.5.7 Konturový graf s XY body a popisky na ose Z** (Contour Graph with XY Data Points and Z Labels)

**5.5.8 Skládanka ploch barevně-mapovaného povrchu dle rostoucí výšky osy Z** (Flattened Colormap Surfaces with Increasing Z Offset)

5.5.9 Konturový graf s vektorovým polem (Contour Plot with Vector Overlay)

# 5.5.1 XYZ-Konturový graf

30-Year Mean Temperature for the Month of January

Tutoriál ukáže tvorbu konturového grafu z dat XYZ.

# Souhrn:

- 1. Vytvoření konturového grafu z XYZ dat.
- 2. Upravit hladiny, čáry a barvy map.
- 3. Použití vlastní hranice.
- 4. Použití barevné škály
- 5. Přizpůsobení os grafu

Tutorial je spojen s projektem 2D and Contour Graphs s daty \Samples\2D and Contour Graphs.opj.

## Kroky

1. File, Open, \Samples\2D and Contour Graphs.opj, Open, Ok. V Project Explorer otevřete 2D and Contour Graphs, Contour, XYZ Contour. Aktivujte Book1B a označte sloupec D(Z) a potom klikněte na Plot, Contour, Color Fill.

Vytvořený graf by měl vypadat takto:

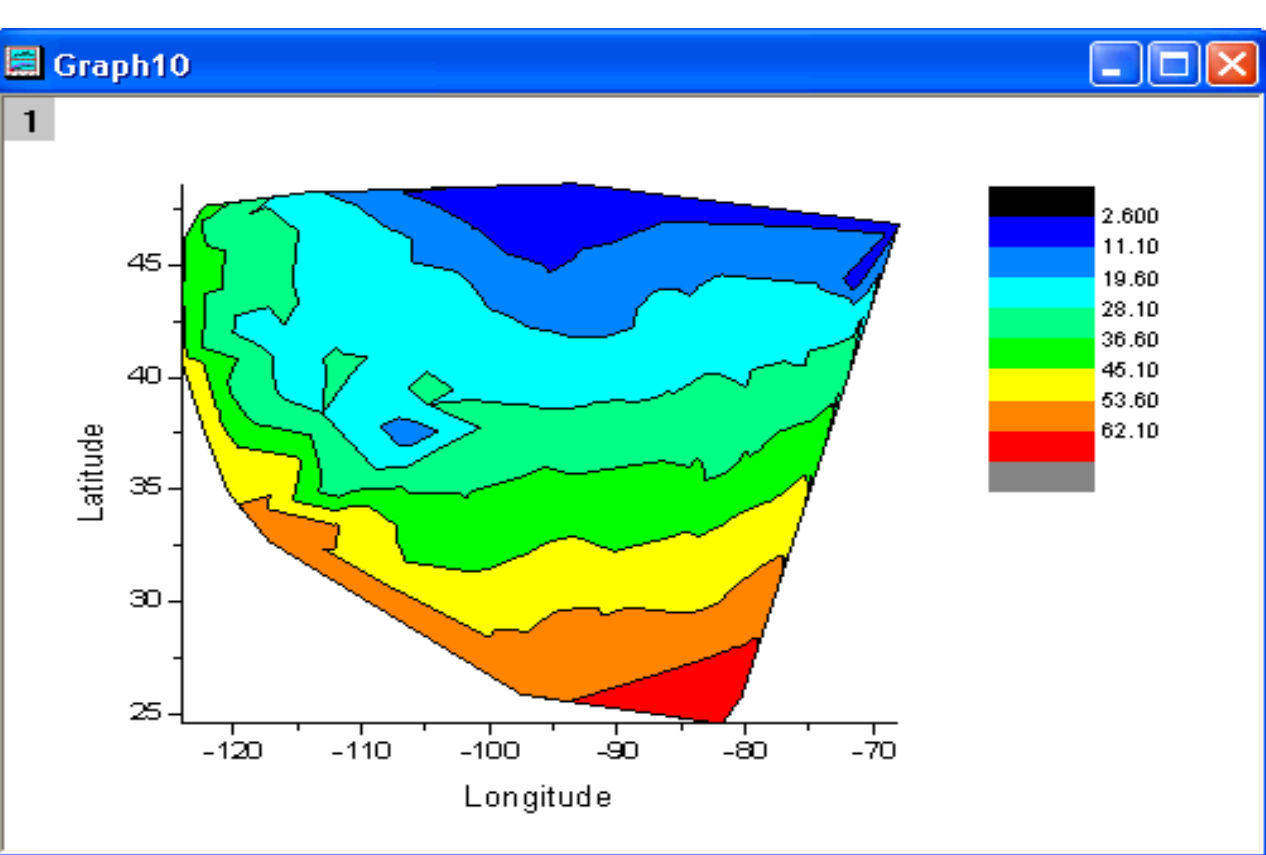

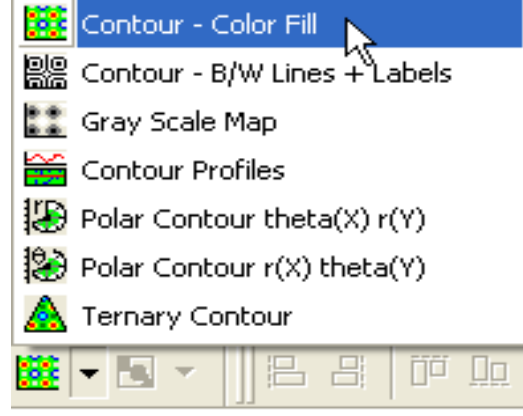

2. Dvoj-klikem levou myší na kontury se vyvolá dialog **Plot Details-Plot Properties**.
Vyberte záložku **Contouring Info** a nastavte volby v dialogu dle obrázku vpravo:

3. Vyberte záložku **Color Map/Contours**, klikněte na nadpis **Level** a nastavte dialog dle obrázku vpravo:

a) Klikněte na **Fill** záhlaví, zvolte **Load Palette** a pak vybertev okénku **Select Palette** volbu **Rainbow**. Pak **OK**.

b) Klepněte na hlavičku Line ..., zaškrtněte
Show on Major Levels pouze. Zaškrtněte
políčko Apply to All a zvolte LT Graye pro
Color z nabídky roletky. Pak OK.

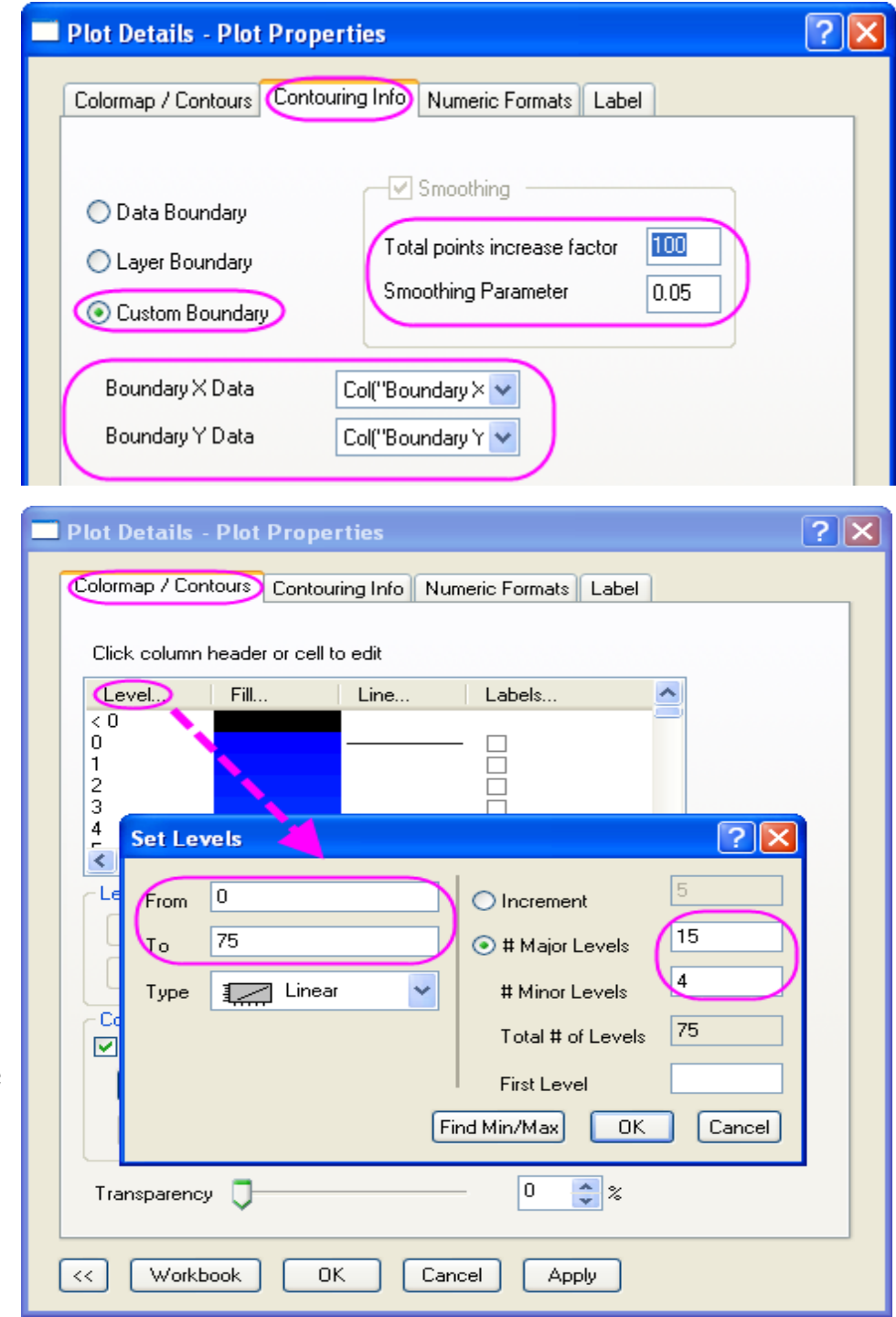

4. Kliknutím na **OK** zavřete dialog **Plot Details** a graf by měl vypadat dle obrázku níže:

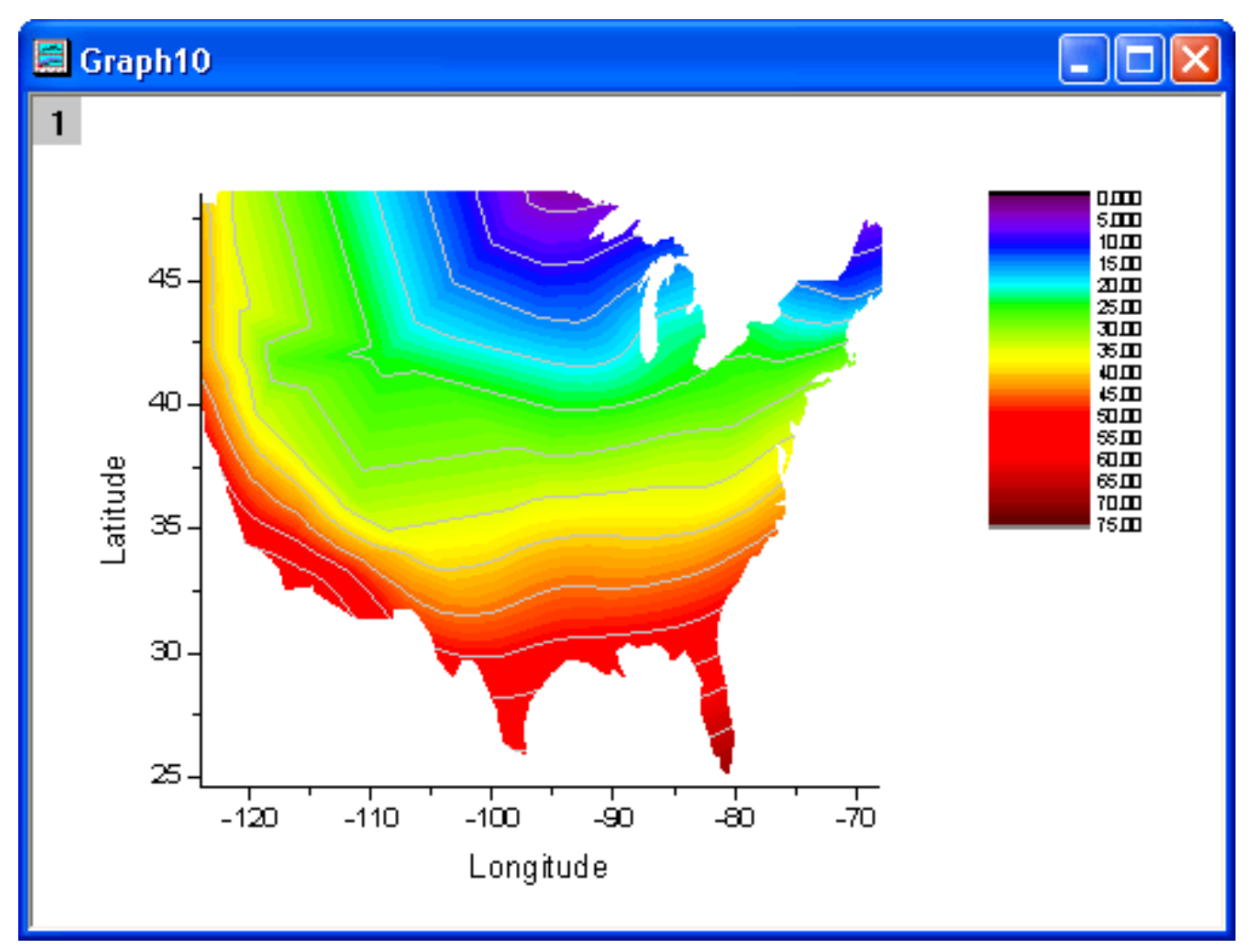

5. Zvolte Format, Axes, X Axes k otevření dialogu Axis. Potom proveď te následující operace:

a) Vyberte záložku **Scale** a vyberte v **Selection** náhled **Horizontal**, nastavte pro osu **X From, To, Increment** na hodnoty **-127, -65** a **10**.

b) Vyberte v Selection náhled Vertical, nastavte pro osu Y From, To, Increment na hodnoty 23, 50, 5.

c) Vyberte **Title and Format** a v **Selection** náhled **Left**, zrušte zaškrtnutí políčka **Show Axis&Ticks**.

d) Vyberte v Selection náhled Bottom, zrušte zaškrtnutí políčka Show Axis&Ticks.

e) Vyberte **Tick Labels** a v **Selection** zvolte **Bottom**, zrušte zaškrtnutí políčka **Show Major Labels**.

f) Vyberte v Selection náhled Left a zrušte zaškrtnutí políčka Show Axis&Ticks.

6. Klikem na **OK** zavřete dialog. Dvoj-klikem levou myší na legendu barevné škály vyvolejte dialog k nastavení jeho vlastností. Nastavte dialog dle následujícího obrázku vpravo a pak **OK**:

7. Klikněte pravou myší nad kontury a vyberte **Add Text** nadpisu grafu. Užijte ikonku **Format** a/nebo dvoj-klikem na kompletní text nadpisu, ve které je třeba aktualizovat font písma, velikost písma, atd. Graf by měl vypadat dle obrázku:

#### 30-Year Mean Temperature for the Month of January

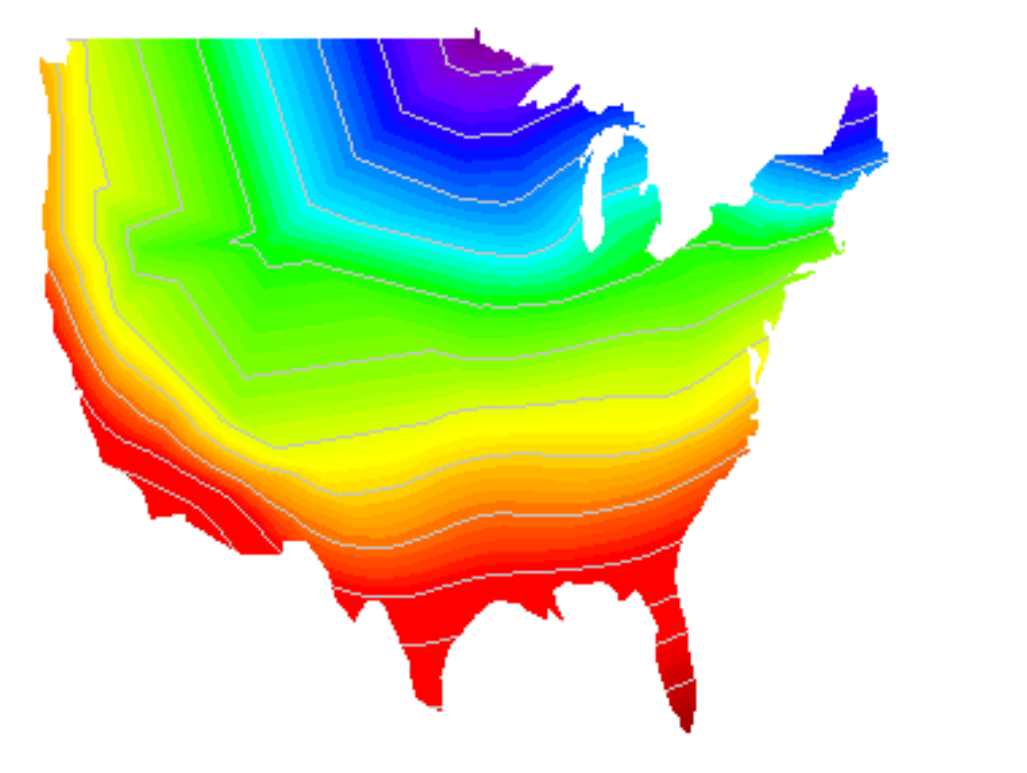

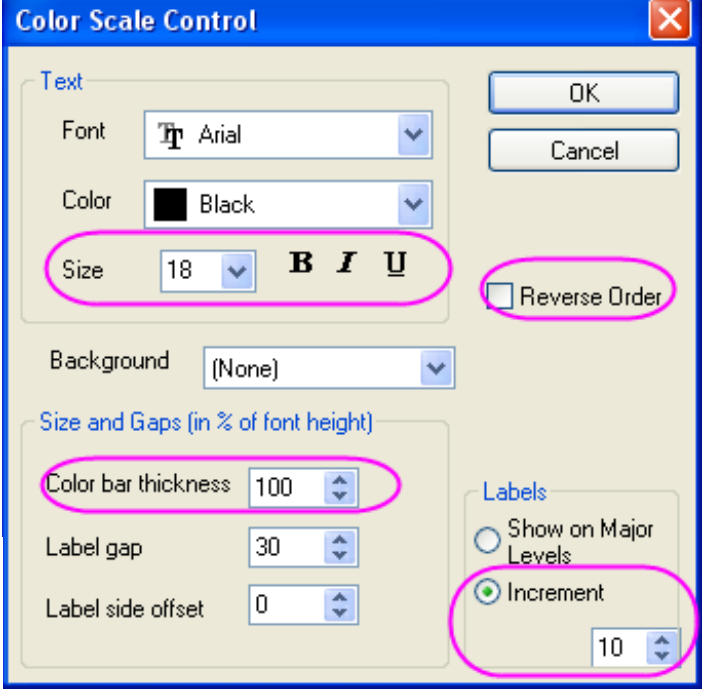

0.000

10.00

20.00

30.00

40.00

50.00

60.00

70.00 75.00

# 5.5.2 Konturový graf s hlavní a vedlejší úrovní barev

Úrovně v konturovém grafu lze rozdělit do mnoha hladin, od minima až po maximum, včetně rozdílně významných úrovní. Každé úrovni je pak možné přiřadit konkrétní barvu, nebo lze použít paletu barev k přiřazení barev jednotlivým úrovním. Vrstevnice pro každou úroveň lze rovněž upravit. V tutoriálu je konturový graf vytvořen z matice dat a pak paletou **Rainbow** jsou přiřazeny barvy.

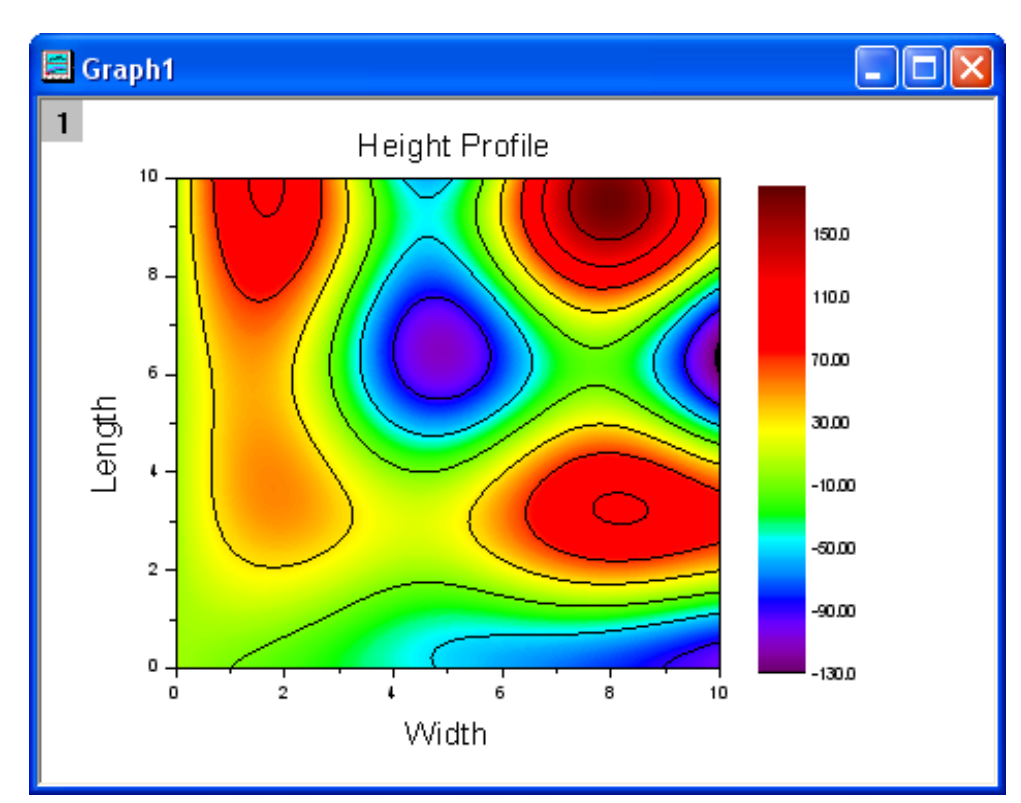

# Souhrn:

- 1.Nastavte rozměry pro matici.
- 2. Nastavte hodnoty pro matici.
- 3. Zapnutí/vypnutí režimu Speed.
- 4. Vytvoření konturového grafu z matice.
- 5. Upravit úrovně, čáry, výplně a jejich barvy.
- 6. Změňte nastavení barevné škály.

1. Nový projekt **New, Matrix.** Pak přesuňte myš do levého horního rohu matice, dokud se tvar kurzoru se nezmění v šipku, jak ukazuje obrázek vpravo. Klikněte na něj, a tím vyberete celou matici.

#### 2. Klikněte pravou myší a vyberte **Set Matrix Dimensions/Labels** z menu.

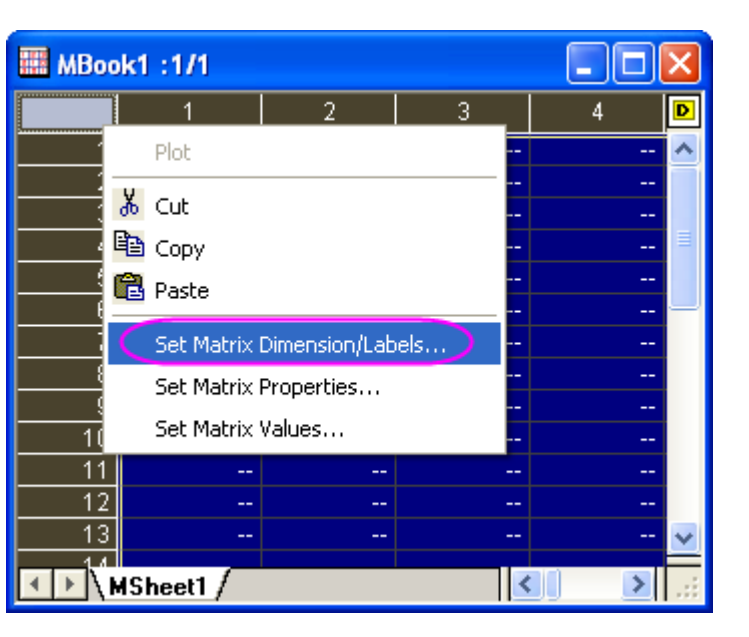

|   | 🛄 МВос            | ok1 :1/1 |   |   |   | × |
|---|-------------------|----------|---|---|---|---|
| O | $\langle \rangle$ | ) 1      | 2 | 3 | 4 | D |
| e |                   |          |   |   |   | ^ |
|   | 2                 |          |   |   | - |   |
| a | 3                 |          |   |   | - | = |
|   | 4                 |          |   |   | - | - |
|   | 5                 |          |   |   | - |   |
|   | 6                 |          |   |   | - |   |
|   | 7                 |          |   |   | - |   |
|   | 8                 |          |   |   |   |   |
|   | 9                 |          |   |   |   |   |
|   | 10                |          |   |   |   | ~ |
|   |                   | Sheet1 / |   | < |   | : |

3. Nastavte dialogové okno pop-up, jak ukazuje následující obrázek. Poté klepněte na tlačítko **OK** dokončete nastavení rozměrů.

| N | atrix Dimer                 | nsion and Labels    |              | ? 🗙 |
|---|-----------------------------|---------------------|--------------|-----|
|   | - Matrix Dimen<br>Columns x | sion<br>Rows =      | × 101        |     |
|   | xy Mapping                  | x Labels y Labels 2 | Z Labels     |     |
|   | - Map Colum                 | in to x             | Map Row to y |     |
|   | From                        | 0                   | From 0       |     |
|   | То                          | 10                  | To 10        |     |
|   |                             |                     |              |     |
|   |                             |                     |              |     |
|   |                             |                     |              |     |
|   |                             |                     | Cancel       | ОК  |

4. Zvýrazněte matici a klikněte na ni pravou myší. Zvolte Matrix, Set Values pro otevření dialogu Set Values.

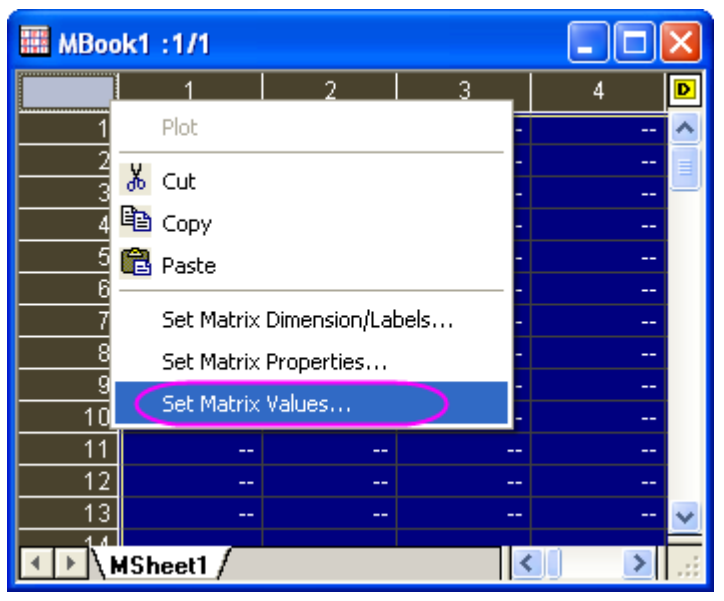

5. V otevřeném dialogu je input **i**\***sin**(**x**)- **j**\***cos**(**y**) ve vzorci editačního pole **Formula**.

| 🔲 Set Values - [MBook1]MSheet1!Mat(1) 💦 🔲 🗖 🔀 |
|-----------------------------------------------|
| Formula Mat(1) Mat(A) F(x) Variables          |
| Row ( i ): From 1 To 101                      |
| Col (j): From 1 To 101                        |
| K< << >> >> Cell(i,j) =                       |
| (i*sin(x) - j*cos(y)                          |
|                                               |
|                                               |
| < >>                                          |
| Recalculate Manual V Manual V Cancel OK V     |

6. Klikněte na **OK** pro generování dat, takže vytvořená matice bude vypadat takto:

| 📰 МВоо      | 📰 MBook1 :1/1 📃 🗖 🔀 |          |          |            |          |           |  |  |  |
|-------------|---------------------|----------|----------|------------|----------|-----------|--|--|--|
|             | 1                   | 2        | 3        | 3 4        |          | 6 🖻       |  |  |  |
| 1           | -1                  | -1.90017 | -2004 33 | -3.70448   | -4.61058 | -5.520£ 🔨 |  |  |  |
| 2           | -0.995              | -1.79034 | The Co   | olumn Inde | y 9618   | -5.0111   |  |  |  |
| 3           | -0.98007            | -1.66063 |          |            | 3208     | -4.4421   |  |  |  |
| 4           | -0.95534            | -1.51134 | -2.07133 | -2.63927   | -3.21901 | -3.8143   |  |  |  |
| 5           | -0.92106            | -1.34295 | -1.76984 | -2.20664   | -2.65821 | -3.1292   |  |  |  |
| 6           | -0.87758            | -1.15616 | -1.44073 | -1.73721   | -2.0514  | -2.3889   |  |  |  |
| 7           | 0.92534             | -0.95184 | -1.08532 | -1.2327    | -1.40075 | -1.596C   |  |  |  |
| 8           | The Roy             |          | -0.70517 | -0.69521   | -0.70886 | -0.7536   |  |  |  |
| 9           |                     | W IIIGEA | -0.3021  | -0.12714   | 0.02123  | 0.1345    |  |  |  |
| 10          | -0.62161            | -0.24489 | 0.12186  | 0.46876    | 0.78613  | 1.064     |  |  |  |
| 11          | -0.5403             | 0.01756  | 0.56446  | 1.08951    | 1.58209  | 2.0318    |  |  |  |
| 12          | -0.4536             | 0.29081  | 1.02324  | 1.73186    | 2.40504  | 3.0315    |  |  |  |
| <u> </u>    | -0.36236            | 0.57312  | 1 49563  | 2 39233    | 3 25065  | 4 0583 🎽  |  |  |  |
| ▲   ▶   \ ▶ | ISheet1 /           |          |          |            | <        | >         |  |  |  |

7. Aktivujte matici a zvolte Plot, Contour, Color Fill z menu k tvorbě konturového grafu:

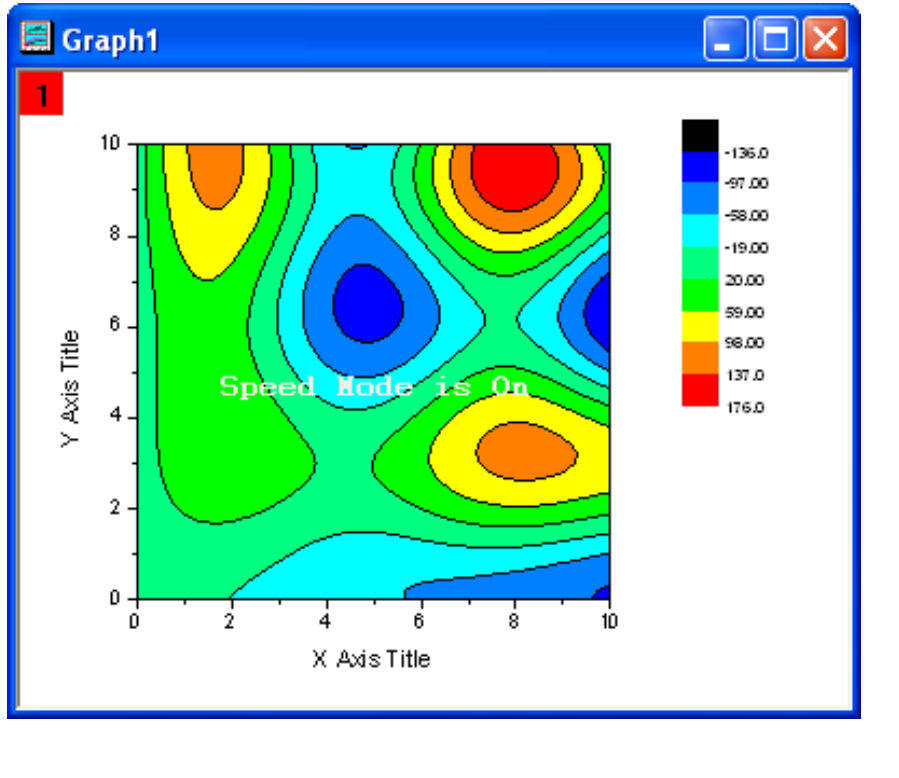

8. Dvoj-klikem levou myší na kontury se otevře dialog **Plot Details-Plot Properties.** Vyberte **Layer1** v levém panelu a pak na **Size/Speed** v pravém panelu, vypněte okénko **Matrix Data maximum points per dimension** v oddílu **Speed** Mode,....

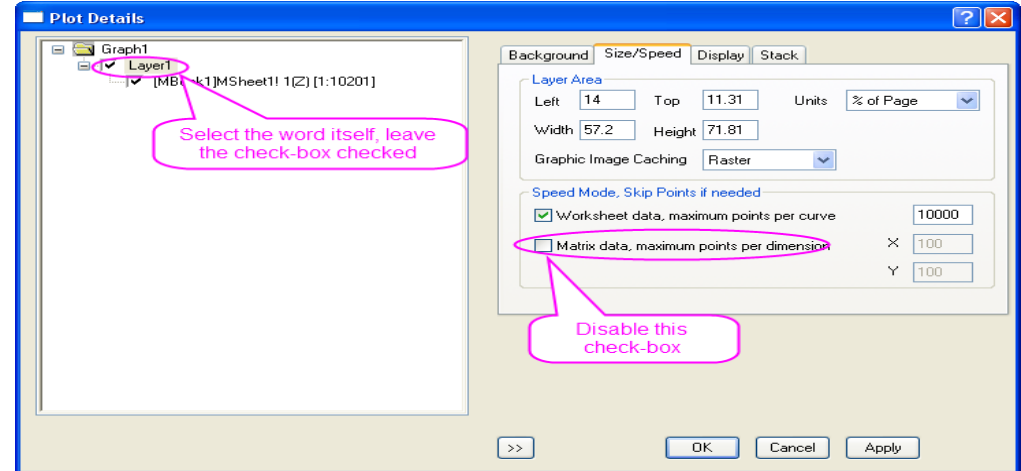

9. Klikněte na řádek [MBook1]MSheet1!1
(Z)[1:10201] k přechodu na úroveň matice.
Klikněte na Level nadpis v pravém panelu a otevře se dialog Set Levels. Nastavte hodnoty dle následujícího obrázku vpravo.

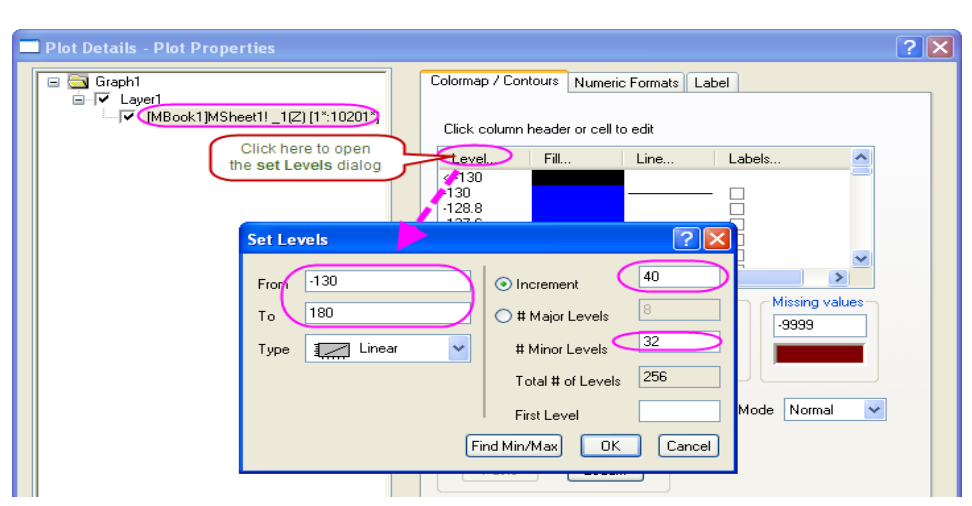

10. Klikněte na **Fill** nadpisu. Vyberte políčko **Load Palette** a klik na **Select Palette** a vyberte paletu **Rainbow**. Klik na **OK** zavřete dialog.

#### 11. Klik na **OK** zavřete dialog **Plot Details**.

12. Dvoj-klikem na pás duhy barevné škály vpravo se otevře **Color Scale Control**. Nastavte **Size** na **18** a **Color bar thickness** na **200**. Zaškrtněte políčko **Reverse Order**. Poté klik na **OK** a provedou se změny na barevné škále. Vyberte si barevnou škálu a přetáhněte úchyty až dostanete odpovídající velikost.

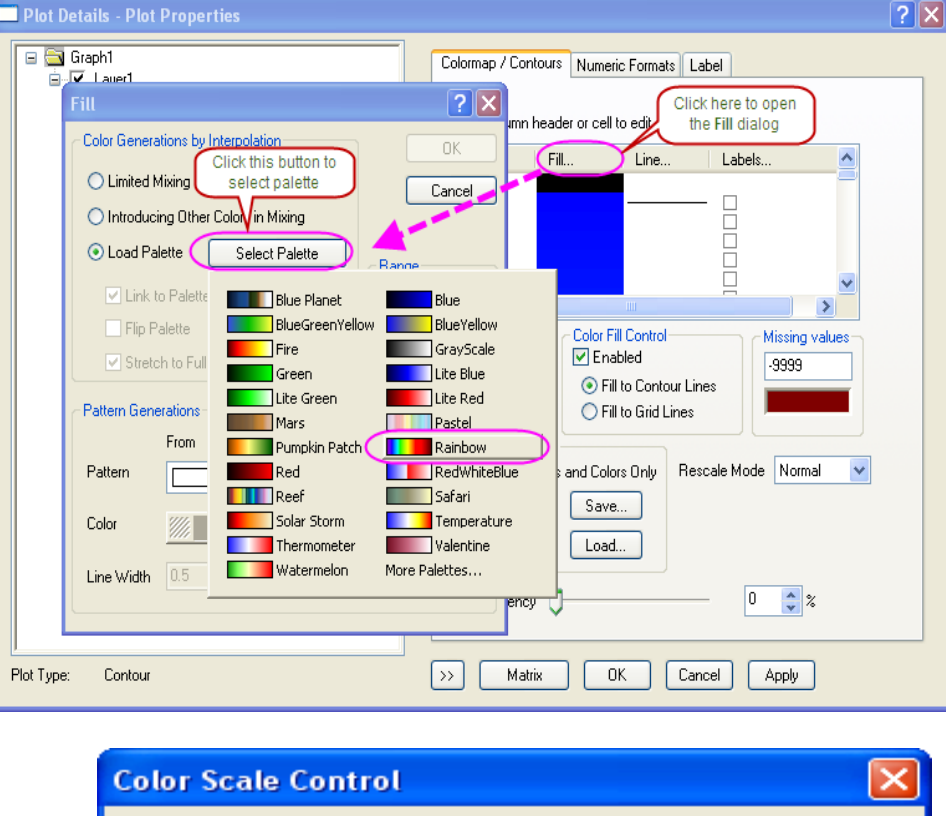

| Color Scale Contr   | ol                         | X                                            |
|---------------------|----------------------------|----------------------------------------------|
| C Text              |                            | ОК                                           |
| Font Thr De         | fault: Arial 🛛 🔽           | Cancel                                       |
| Color 📕 Bla         | ick 🔽                      |                                              |
| Size 18             | <b>B</b> <i>I</i> <u>U</u> | Reverse Order                                |
| Background (N       | lone) 🗸 🗸                  | ]                                            |
| Size and Gaps (in % | of font height)            |                                              |
| Color bar thickness | 200                        | Labels                                       |
| Label gap           | 30 😂                       | <ul> <li>Show on Major<br/>Levels</li> </ul> |
| Label side offset   | 0                          | O Increment                                  |

13. Změňte popisky os, označení osy X je Width a označení osy Y je Length a obě mají velikost písma 31. Přidání textového objektu, řekněme Height Profile na vrchol vrstvy a velikost písma je 31. Nakonec bude konturový graf dle obrázku dole:

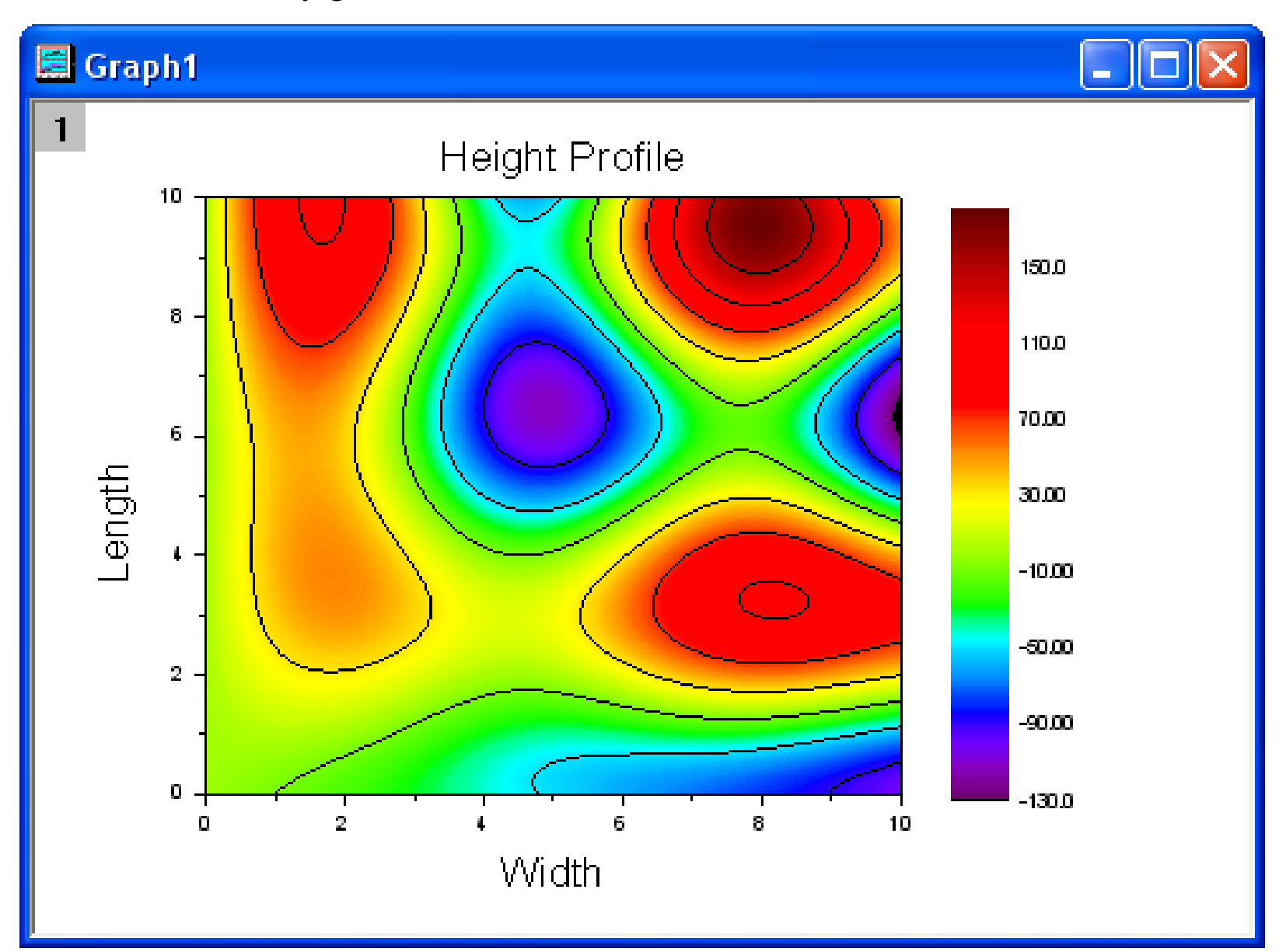

# 5.5.3 Konturový (obrysový) graf a mapování barev

Origin nabízí obdélníkové, polární a ternární konturové čili obrysové grafy. U obdélníkových obrysových grafů **Rectangular Contour Plots** mohou být data buď v matici nebo na listu ve formátu **XYZ**. Polární vrstevnicové grafy **Polar Contour Plots** mohou být vytvořeny ze tří sloupců dat v listu, jež jsou organizované buď jako **R**  $\Theta$  **Z** nebo  $\Theta$  **R Z**. Ternární vrstevnicové grafy **Ternary Contour Plots** mohou být sestrojeny z dat listu, organizovaných ve formátu **XYZZ**, kde druhý **Z**-sloupec je čtvrtý parametr, který představuje výšku daného **XYZ** bodu v ternární prostoru. Existuje řada úprav obrysového grafu, jako například nastavení hlavních a vedlejších úrovní kontury, když jsou zobrazeny vrstevnice jen pro hlavní úrovně s využitím barevných palet a je zde také možnost ovládání vlastního ohraničení přímo z listu.

# Souhrn:

- 1. Nastavte hodnoty v matici a vytvořte kontury.
- 2. Upravte úrovně, čáry a barvy k mapování.
- 3. Extrahujte data z vrstevnic.
- 4. Vytvořte kontury přímo z XYZ údajů.
- 5. Použijte vlastní ohraničení.

# A. Tvorba konturového grafu z matice:

## Kroky:

- 1. Klikněte na Tools-tlačítko **New Matrix** k vytvoření nové matice a **OK** nebo v menu **New, Matrix, OK**.
- 2. Vyberte **Matrix, Set Dimensions/Labels** z hlavního menu dle následujícího obrázku vpravo a pak klikněte na **OK**:

3. Přesuňte se myší do levého horního rohu matice a kurzor se zde změní v šipku, jak ukazuje obrázek vpravo a kliknutím na něj vyberete celou matici.

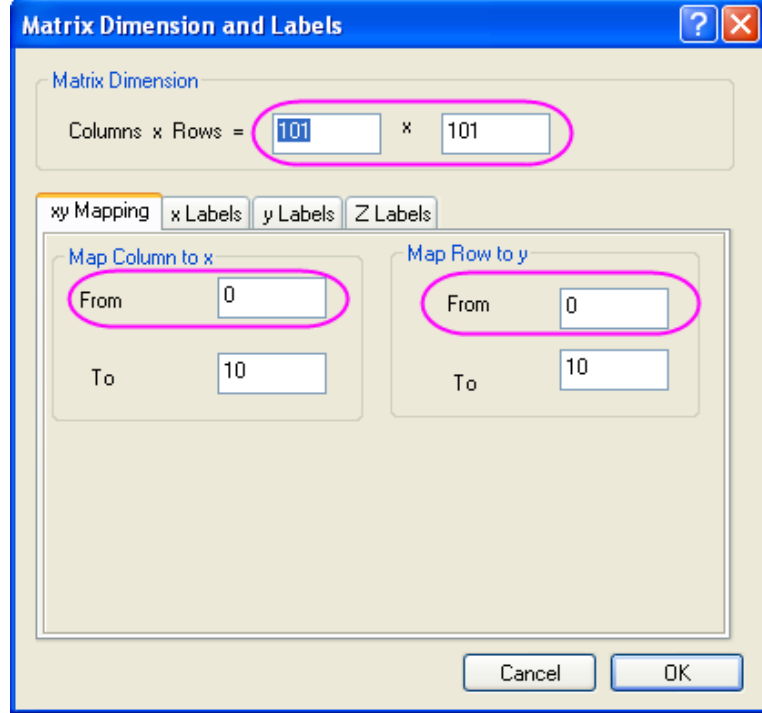

| 🏼 MBook1 :1/1 📃 🗖 🔀 |   |   |   |   |   |  |  |  |
|---------------------|---|---|---|---|---|--|--|--|
| <u> </u>            | 1 | 2 | 3 | 4 | D |  |  |  |
| 1                   |   |   |   |   |   |  |  |  |
| 2                   |   |   |   |   |   |  |  |  |
| 3                   |   |   |   |   |   |  |  |  |
| 4                   |   |   |   |   |   |  |  |  |
| 5                   |   |   |   |   |   |  |  |  |
| 6                   |   |   |   |   |   |  |  |  |
| 7                   |   |   |   |   |   |  |  |  |
| 8                   |   |   |   |   |   |  |  |  |
| 9                   |   |   |   |   |   |  |  |  |
| 10                  |   |   |   |   |   |  |  |  |
| 11                  |   |   |   |   |   |  |  |  |
| 12                  |   |   |   |   |   |  |  |  |
| 13                  |   |   |   |   | - |  |  |  |
| MSheet1 /           |   |   |   |   |   |  |  |  |

4. Vstupní data do matice dostaneme dialogem nastavení hodnot Set Values. Klikněte pravou myší na matici a zvolte Set Matrix Values k otevření dialogu Set Values. Input bude i\*sin(x)-j\*cos(y) do textového pole Formula. Klikněte na OK pro generování dat. Matice by měla vypadat takto:

| 5.  | Každému       | datovému      | bodu     | V     | matici |
|-----|---------------|---------------|----------|-------|--------|
| odŗ | ovídají dva   | různé index   | y. Jední | m je  | index  |
| slo | upce a druhy  | ým je index   | řádku. J | iný z | způsob |
| je  | užít X a Y    | souřadnice.   | K tom    | ı tře | ba ale |
| ZVC | olit zobrazen | ií View, Sho  | ow X/Y   | , ab  | y byly |
| vid | ět souřadnic  | e <b>X,Y.</b> |          |       |        |

| 🗰 MBoo | k1 :1/1  | Th       | e column |          | X        |   |
|--------|----------|----------|----------|----------|----------|---|
|        | 1        | 2 🦯      | 3        | 4        | 5        | D |
| 1      | -1       | -1.90017 | -2.80133 | -3.70448 | -4.61058 |   |
| 2      | -0.995   | -1.79034 | -2.58767 | -3.38898 | -4.19618 |   |
| 3      | -0.98007 | -1.66063 | -2.34419 | -3.03371 | -3.73208 |   |
| 4      | -0.95534 | -1.51134 | -2.07133 | -2.63927 | -3.21901 |   |
| 5      | -0.92106 | -1.34295 | -1.76984 | -2.20664 | -2.65821 |   |
| 6      | -0.87758 | -1.15616 | -1.44073 | -1.73721 | -2.0514  |   |
| 7      | -0.82534 | -0.95184 | -1.08532 | -1.2327  | -1.40075 |   |
| 8      | -0.76484 | -0.73102 | -0.70517 | -0.69521 | -0.70886 |   |
| 9      | -0.69671 | -0.49491 | -0.3021  | -0.12714 | 0.02123  |   |
| 10     | -0.62161 | -0.24489 | 0.12186  | 0.46876  | 0.78613  |   |
| 11     | -0.5403  | 0.01756  | 0.56446  | 1.08951  | 1.58209  |   |
| 12     | -0.4536  | 0.29081  | 1.02324  | 1.73186  | 2.40504  |   |
| 13     | -0.36236 | 0.57312  | 1.49563  | 2.39233  | 3.25065  |   |
| 14     | -6.2675  | 0.86267  | 1.97887  | 3.06729  | 4.11436  | - |
|        | s The ro | w index  |          | •        | •        |   |

| 🛄 МВоо | k1 :1/1  | Th       | ne Xicoord |          | ×        |   |  |  |  |
|--------|----------|----------|------------|----------|----------|---|--|--|--|
|        | 0        | 0.1      | 0.2        | 0.3      | 0.4      | D |  |  |  |
| 0      | -1       | -1.90017 | -2.80133   | -3.70448 | -4.61058 | ٠ |  |  |  |
| 0.1    | -0.995   | -1.79034 | -2.58767   | -3.38898 | -4.19618 |   |  |  |  |
| 0.2    | -0.98007 | -1.66063 | -2.34419   | -3.03371 | -3.73208 |   |  |  |  |
| 0.3    | -0.95534 | -1.51134 | -2.07133   | -2.63927 | -3.21901 |   |  |  |  |
| 0.4    | -0.92106 | -1.34295 | -1.76984   | -2.20664 | -2.65821 |   |  |  |  |
| 0.5    | -0.87758 | -1.15616 | -1.44073   | -1.73721 | -2.0514  |   |  |  |  |
| 0.6    | -0.82534 | -0.95184 | -1.08532   | -1.2327  | -1.40075 |   |  |  |  |
| 0.7    | -0.76484 | -0.73102 | -0.70517   | -0.69521 | -0.70886 |   |  |  |  |
| 0.8    | -0.69671 | -0.49491 | -0.3021    | -0.12714 | 0.02123  |   |  |  |  |
| 0.9    | -0.62161 | -0.24489 | 0.12186    | 0.46876  | 0.78613  |   |  |  |  |
| 1      | -0.5403  | 0.01756  | 0.56446    | 1.08951  | 1.58209  |   |  |  |  |
| 1.1    | -0.4536  | 0.29081  | 1.02324    | 1.73186  | 2.40504  |   |  |  |  |
| 1.2    | 0.36236  | 0.57312  | 1.49563    | 2.39233  | 3.25065  |   |  |  |  |
| 1.3    | -0.275   | 0.86267  | 1.97887    | 3.06729  | 4.11436  | • |  |  |  |
|        |          |          |            |          |          |   |  |  |  |

6. Zvolte **View, Show Image Thumbnails** k zapnutí náhledů.

7. Nyní vytvořte konturový graf: aktivujte matici a zvolte **Plot, Contour, Color Fill** a vznikne konturový graf dle obrázku dole:

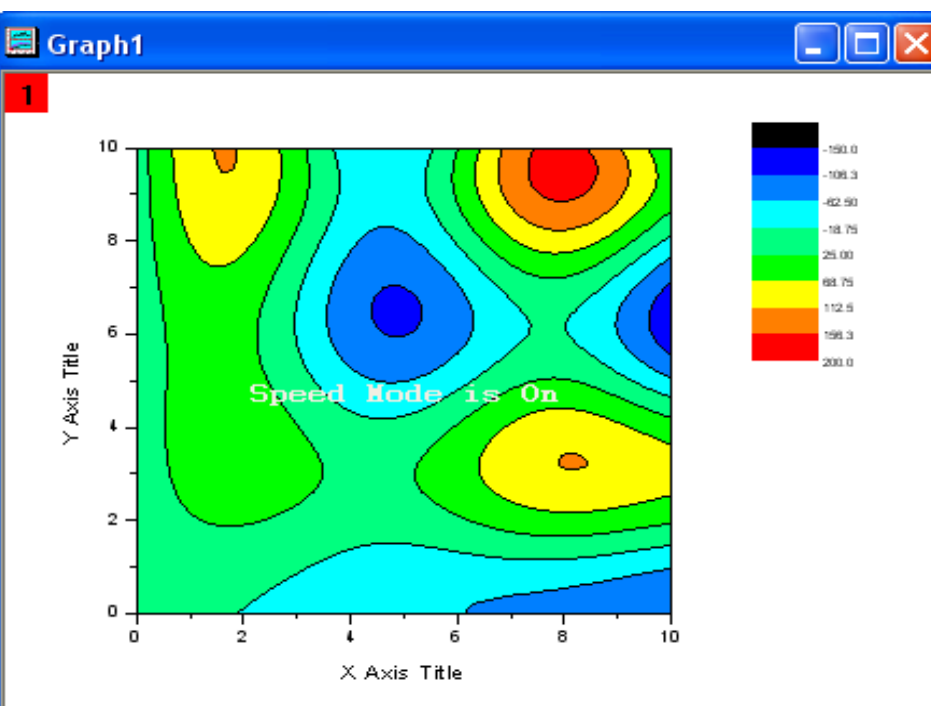

| III MBook1 :1/1 |                                        |          |          |          |          |  |  |  |  |  |
|-----------------|----------------------------------------|----------|----------|----------|----------|--|--|--|--|--|
|                 | 1                                      |          |          |          |          |  |  |  |  |  |
|                 | 0                                      | 0.1      | 0.2      | 0.3      | 0.4 🖻    |  |  |  |  |  |
| 0               | -1                                     | -1.90017 | -2.80133 | -3.70448 | -4.610 🔨 |  |  |  |  |  |
| 0.1             | -0.995                                 | -1.79034 | -2.58767 | -3.38898 | -4.198   |  |  |  |  |  |
| 0.2             | -0.98007                               | -1.66063 | -2.34419 | -3.03371 | -3.732   |  |  |  |  |  |
| 0.3             | -0.95534                               | -1.51134 | -2.07133 | -2.63927 | -3.219   |  |  |  |  |  |
| 0.4             | -0.92106                               | -1.34295 | -1.76984 | -2.20664 | -2.658   |  |  |  |  |  |
| 0.5             | -0.87758                               | -1.15616 | -1.44073 | -1.73721 | -2.05    |  |  |  |  |  |
| 0.6             | -0.82534                               | -0.95184 | -1.08532 | -1.2327  | -1.400   |  |  |  |  |  |
| 0.7             | -0.76484                               | -0.73102 | -0.70517 | -0.69521 | -0.708 🦊 |  |  |  |  |  |
| ∎PÌ\î           | MSheet1 / 0 40404 0 2004 0 40744 0 000 |          |          |          |          |  |  |  |  |  |

# B. Úprava úrovní, čár a barev mapy

Origin umožňuje upravit kontury, včetně změn barevné škály a přidat popisky. Následující kroky ukazují postup úprav.

## Kroky:

- Dvoj-klikem levou myší na kontury otevře dialog Plot Details. Klikněte na slovo Layer1 v levém panelu (ponechte toto políčko zaškrtnuto, a klepněte na slovo samotné) a poté klikněte na záložku Size/Speed v pravém panelu, a nezaškrtněte Matrix Data, maximum points per dimension.
- 2. Pak vyberte vlevo řádek [MBook1] MSheet1!1(Z)(1:10201) k přechodu na úroveň matice. Klikněte na Level nadpisu v pravém panelu a otevře se dialog Set Levels. Klikněte na Find Min/Max a poté nastavte Major Levels na 8 a Minor Levels na 32 a klik na OK ukončí.

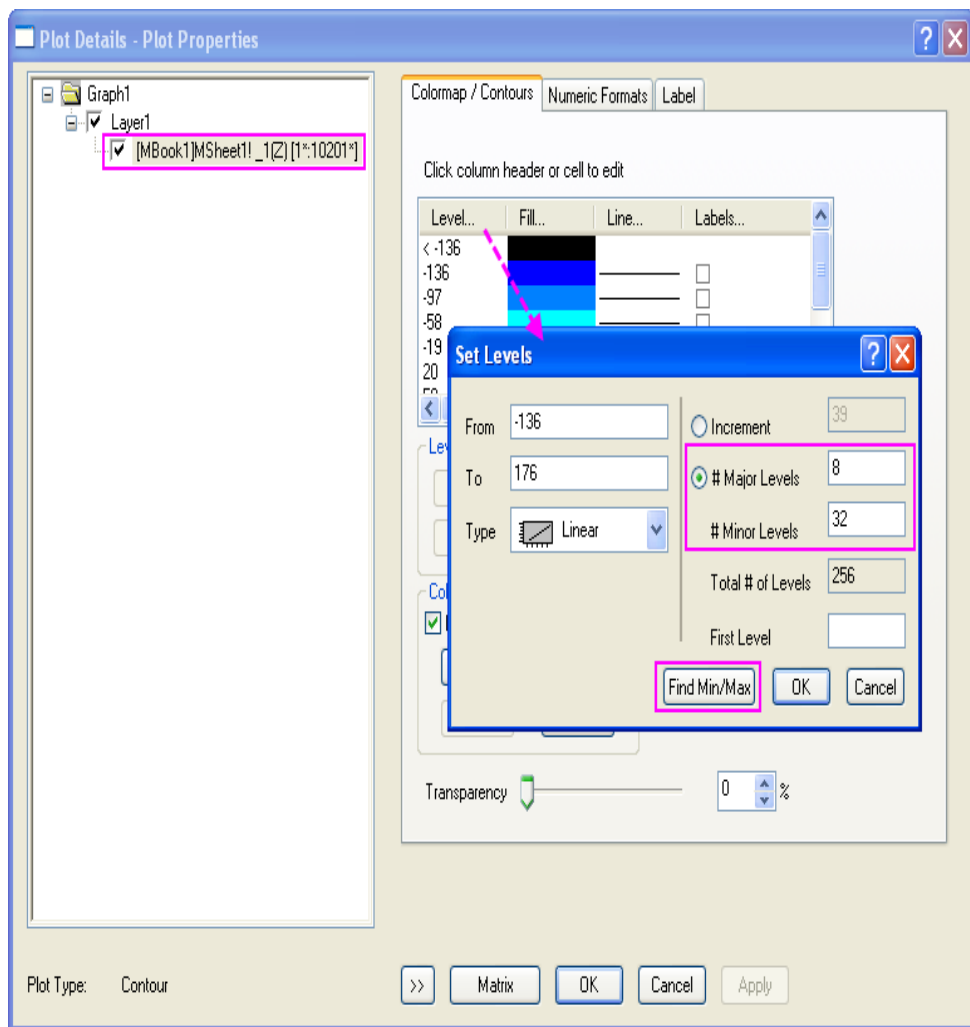

3. Nyní je třeba načíst paletu barev pro kontury. Klikněte na dialog **Fill** a otevře se dialog **Fill** a vyberte políčko **Load Palette** a klikněte na **Select Palette** a vyberte paletu **Rainbow** a **OK**.

4. Klepněte na hlavičku Line a otevře se dialog vrstevnice Contour Lines. Pak zaškrtněte Show on Major Levels a klik na OK k zavření dialogu. Klikněte na OK a zavřete dialog Plot Details.

5. Nastavte vlastnosti pro barevnou škálu. Klikněte pravou myší na sloupec barevné škály vpravo a vyberte **Properties** a otevře se dialog **Color Scale Control**. Zaškrtněte **Show on Major Levels** a klikněte na **OK**. Pak by obrys měl vypadat dle obrázku vpravo:

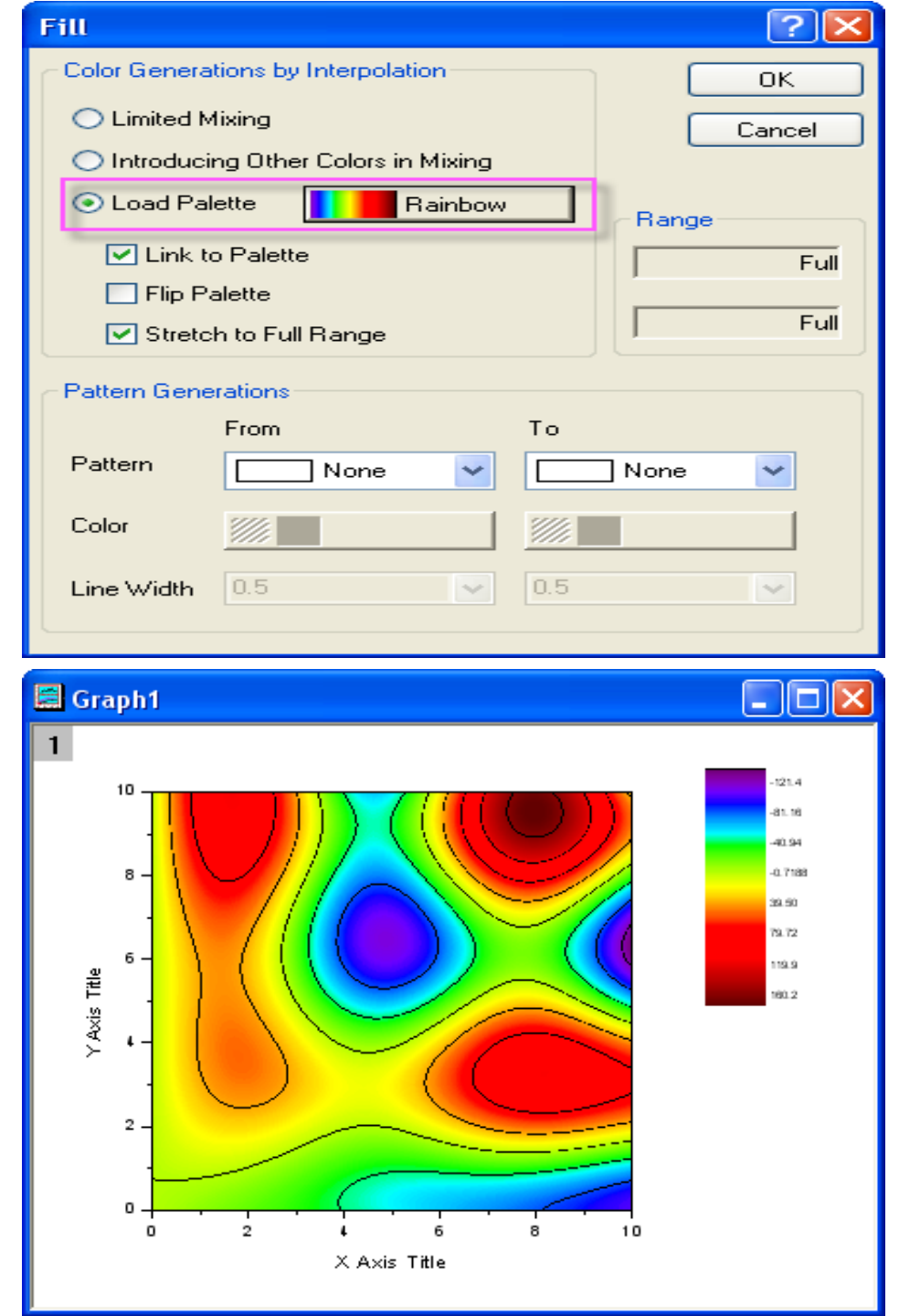

6. Pomalým dvoj-klikem na vrstevnici k vybrání všech řádků dané úrovně. (Pozor! Provedete zde dvě samostatná kliknutí, když totiž první kliknutí vybere vrstvu označenou červený čtverec na středu grafu a druhé kliknutí vybere konturovou vrstevnici. Pokud by jste však omylem dvoj-klikli rychle, otevřel by se dialog **Plot Details**). Změňte barvu na **Green** pomocí **Line/Border Color** na Tools-panelu **Font**. Také změňte **Width** na **3** tlačítkem **Line/Border Width** ve stejném panelu nástrojů. Klikněte pravou myší na vybranou vrstevnici a zvolte **Add Contour Label** přidat popisku.

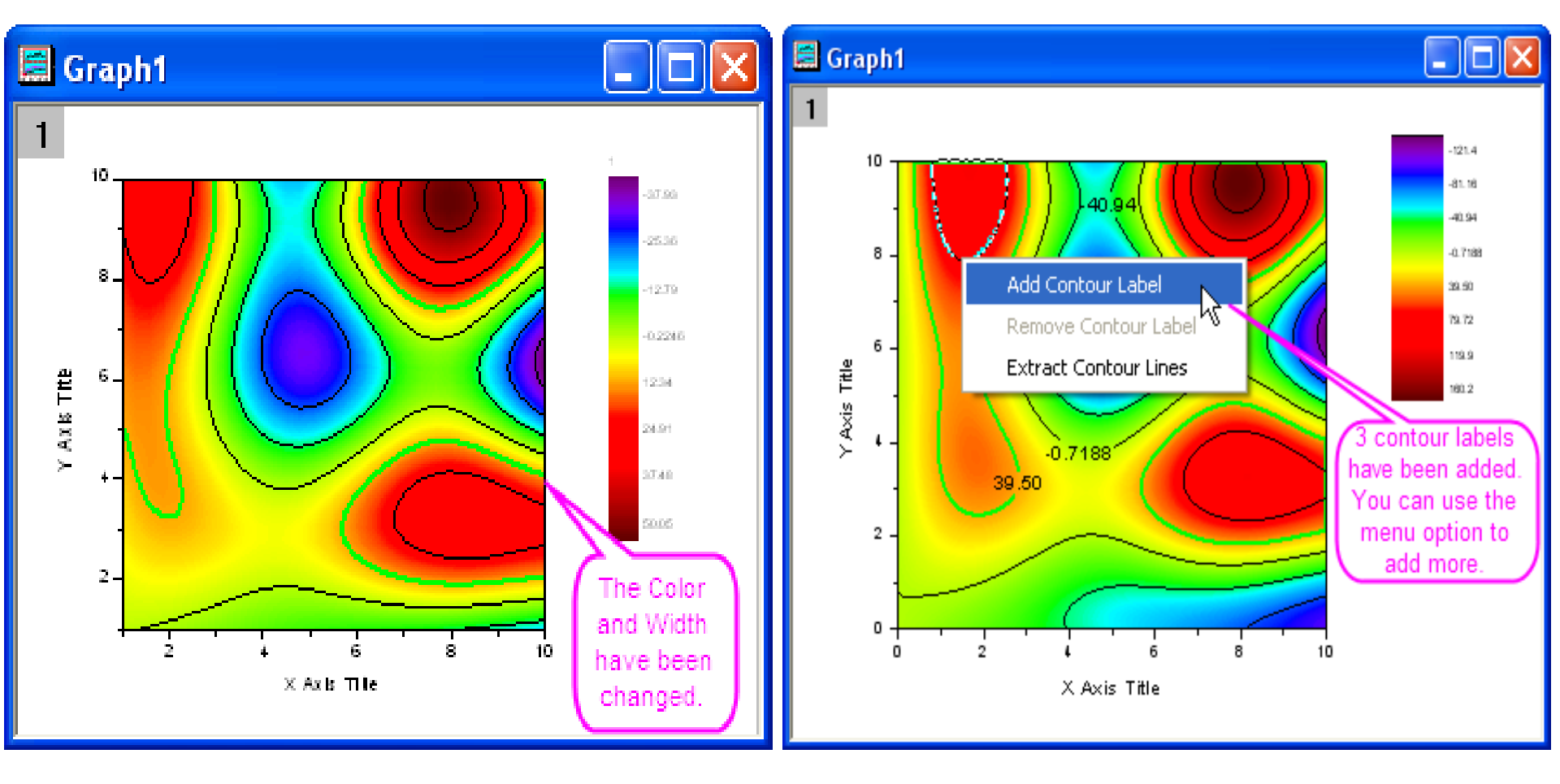

7. Klikněte třikrát na vrstevnici, abyste ji zvolili, klikněte pravou myší a vyberte **Extract Contour Lines**. Budou se extrahovat data pro tuto vrstevnici na listu. Následující obrázek ukazuje část dat v listu.

## C. Tvorba konturového grafu z XYZ dat

Lze vytvářet obrysové grafy přímo z dat **XYZ** v listu, a to bez potřebné mezimatice. **Delaunay Triangulation** se nyní užívá pro výpočet a vykreslení vrstevnic.

#### Book2 \_ 0 A(X) B(Y) Long Name Units Comments Z-Level 39.500000 39.500000 0.36099 10 0.36218 9.9 0.36377 9.8 9.7 0.36581 0.36832 9.6 0.37133 9.5 9.4 0.37487 9.3 0.37895 9.2 0.38362 9.1 0.38889 10 0.39479 11 Sheet1 /

## Kroky:

- Vytvořte nový list a importujte File, Import, Single ASCII, z \Samples\Matrix Conversion and Grinding, soubor 3D XYZ.dat, Open, OK.
- Zvýrazněte třetí sloupec a klikněte pravou myší na Set As, Z. Pak vyberte Plot, Contour, Color Fill k tvorbě grafu, jak ukazuje následující obrázek.

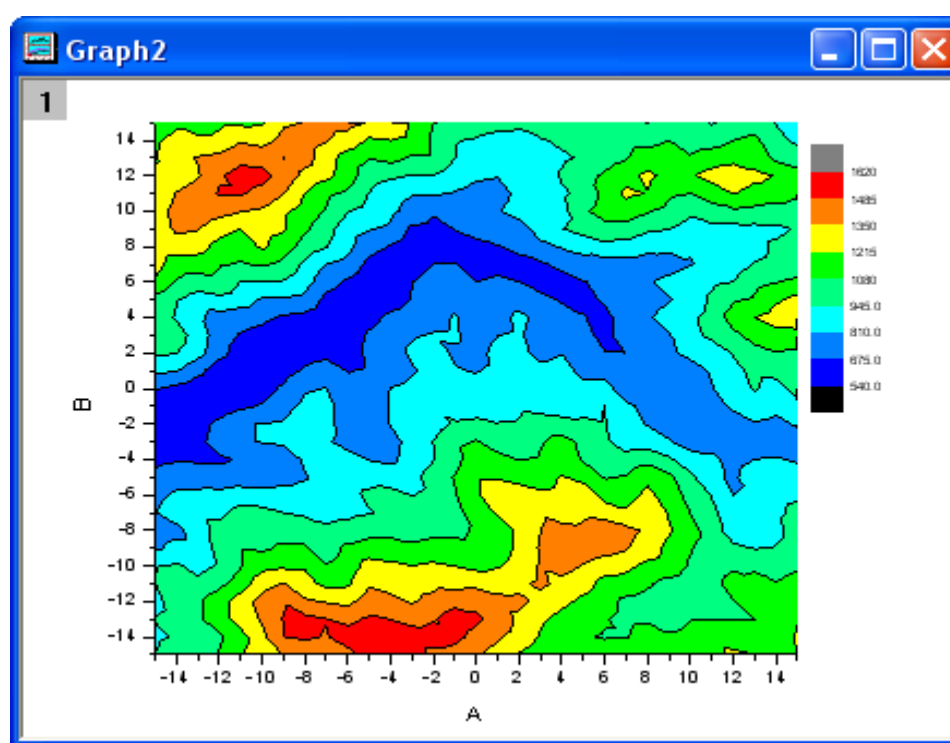

# D. Zobrazení triangulační mřížky

- 1. Zobrazte triangulační síť, která se používá k vytvoření konturového grafu z dat. Jednotlivé datové body jsou umístěny v uzlech nebo ve vrcholech mřížky. Nejprve se vytvoří nový list a naimportuje se soubor Fill, Import, Single ASCII, \Samples\Matrix Conversion and Griding, XYZ Random Gaussian.dat, Open OK.
- 2. Zvýrazněte třetí sloupec a klikněte na něj pravou myší a vyberte **Set As, Z**. Pak zvolte **Plot, Contour, Color Fill** vytvoření grafu.

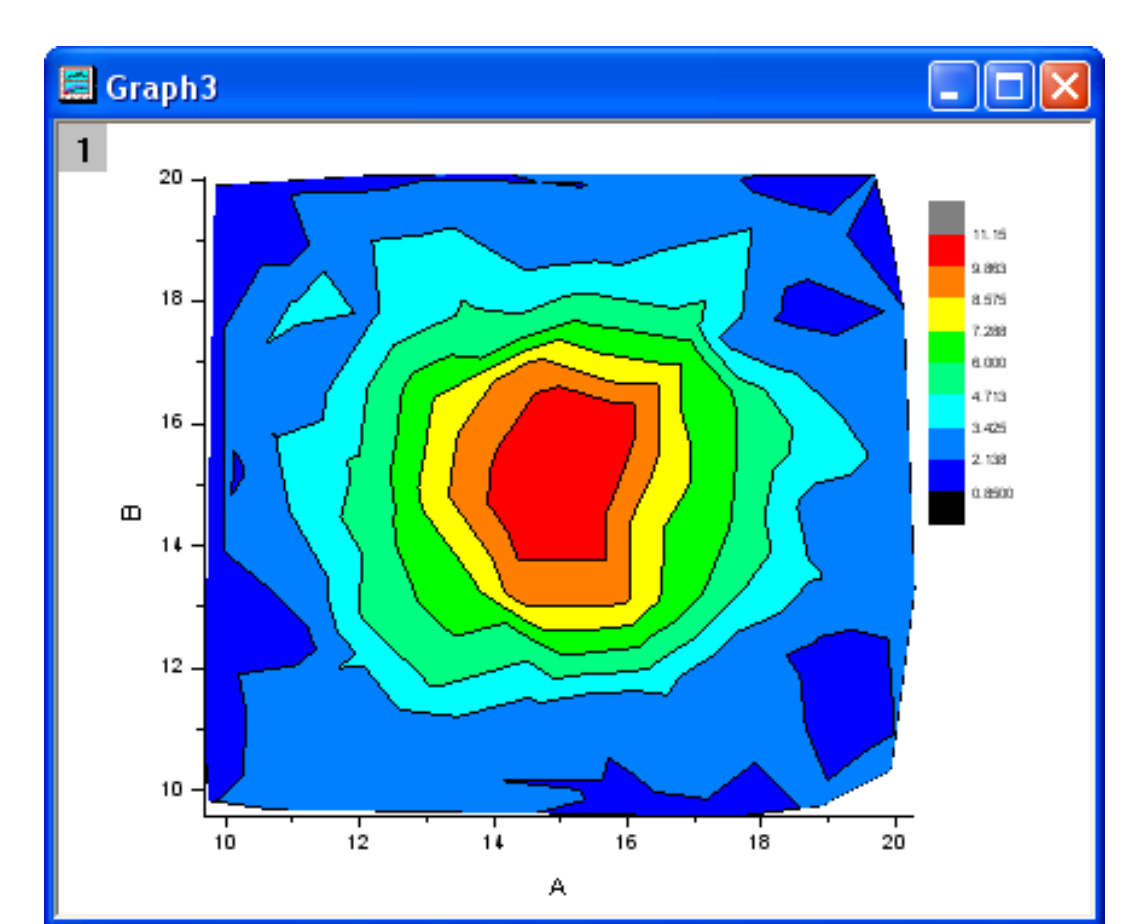

3. Dvoj-klikem na kontury se otevře dialog **Plot Details**. Přejděte na záložku **Colormap/Contour**, klikněte na záhlaví **Line** a otevře se dialog **Contour Lines**. Zvolte **Hide All** skrýt všechny vrstevnice. Klik na **OK** se zavře dialogové okno.

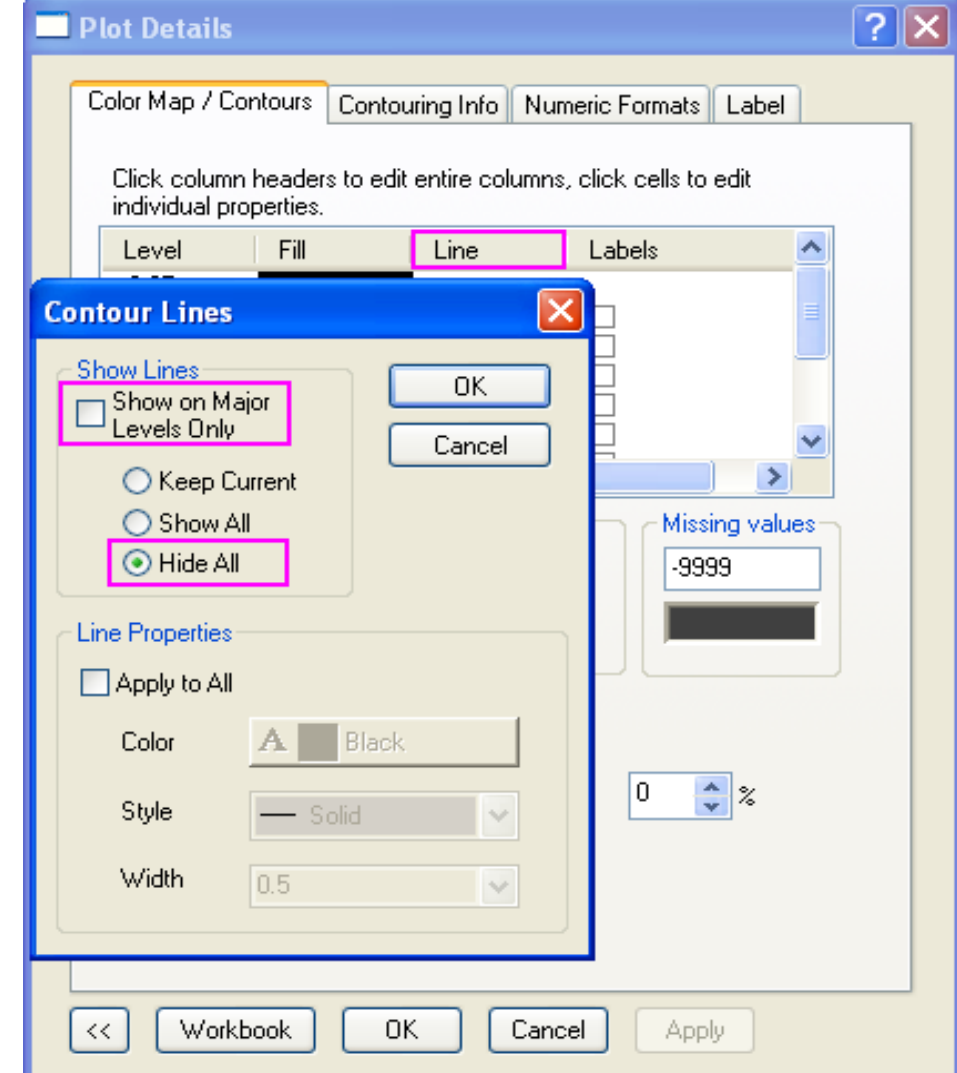

4. Potom zaškrtněte políčko Show Grid Lines a Show Data Points v záložce Color Map/Contours.
Klik na OK zavřete dialog Plot Details.

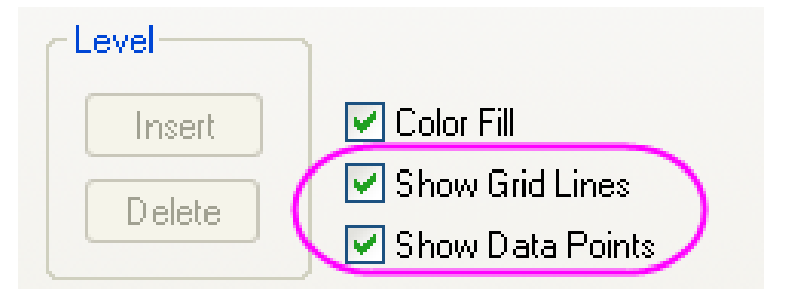

Konturový graf se vsazenou sítí by měl vypadat dle obrázku:

# E. Použití vlastního ohraničení

Vlastní hranice může být použita do konturového grafu, který byl vytvořen přímo z **XYZ** dat, pokud uživatel využil datových bodů k ohraničení z dalších sloupců na stejném listu. Tato funkce je užitečná, pokud máte ohraničující data, která definují obrys objektu, jako je například, profil motoru, a obrys pak ukazuje teplotu motoru.

- Budeme i nadále používat list a konturový graf, vytvořený pomocí XYZ Random Gaussian.dat v předchozím příkladu.
- 2. Přejděte do sešitu XYZ RandomGaus a klikněte dvakrát na Add New Columns a přidejte dva sloupce. Zvýrazněte dva sloupce a klikněte pravou myší a vyberte Set As, XY XY. Zadejte čtyři řádky dat, dle žluté obrázku:

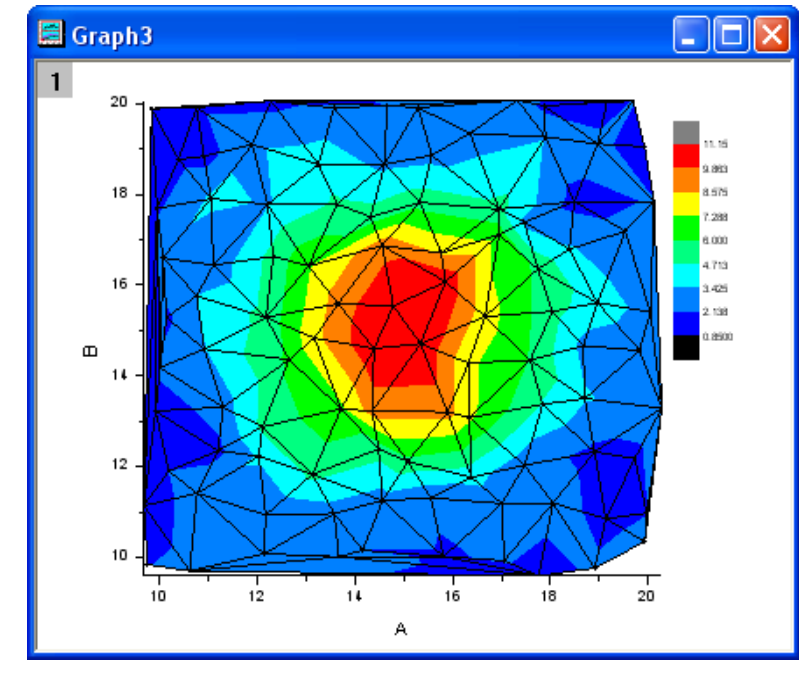

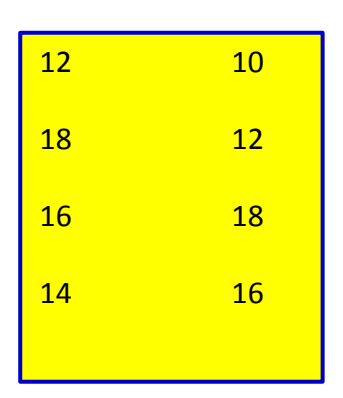

3. Dvoj-klikem na konturový graf se otevře dialog **Plot Details**. Vyberte záložku **Contouring Info** v pravém panelu a nastavte dialog dle následujícího obrázku. Zde je třeba přizpůsobit hranici kontury. Nezapomeňte zrušit zaškrtnutí políčka **Show Grid Lines** a políčka **Show data Points** v záložce **Color Map/Contours.** Klik na **OK** zavře dialog **Plot Details.** 

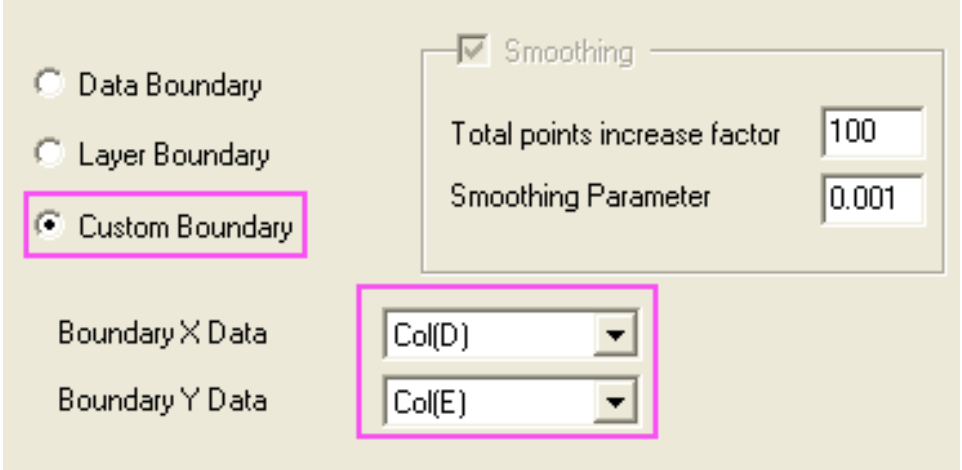

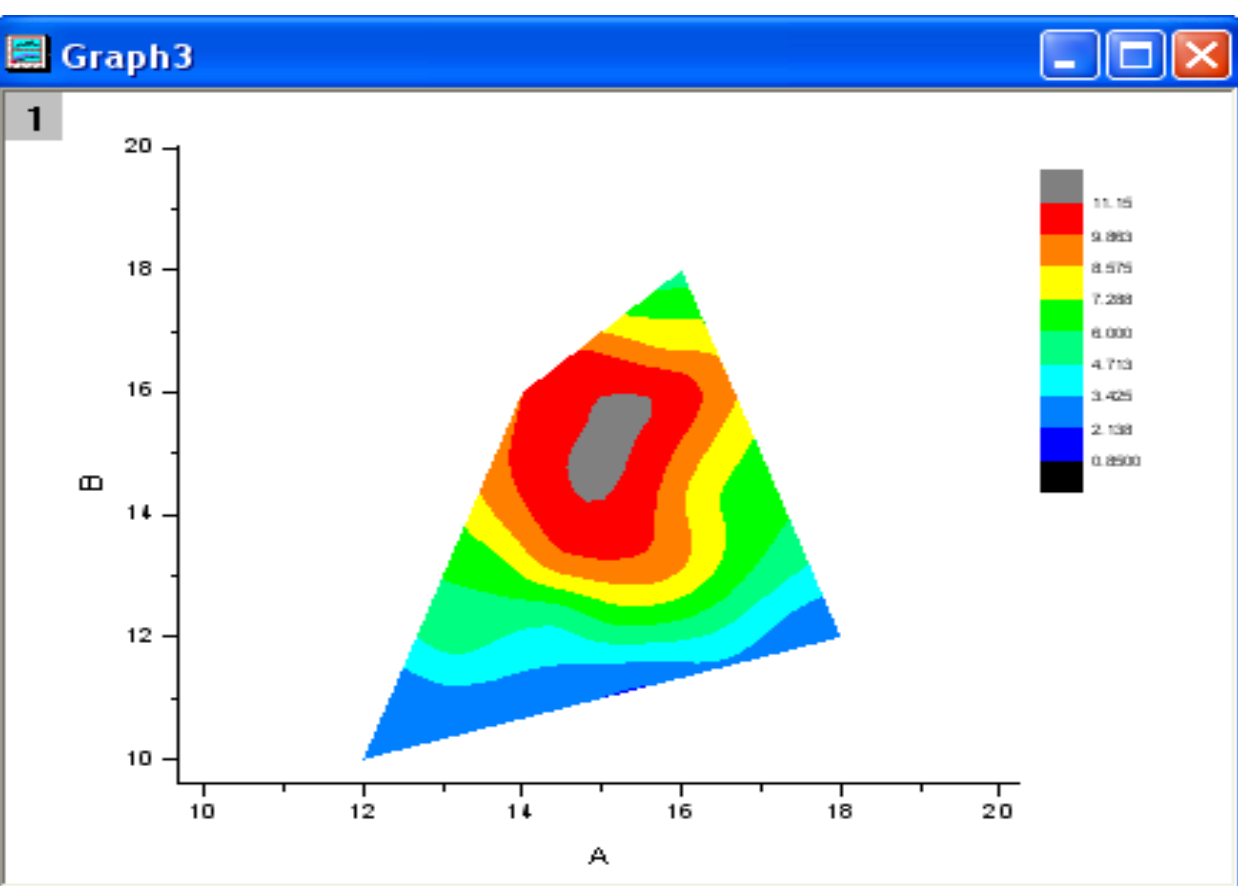

Graf by měl vypadat takto:

# 5.5.4 Polarní konturový graf

Tutoriál ukáže, jak vytvořit polární konturový graf **Polar Contour** graf. Tutorial je spojen s projektem **2D and Contour Grafy** v datech **Samples 2D and Contour Graphs.opj.** 

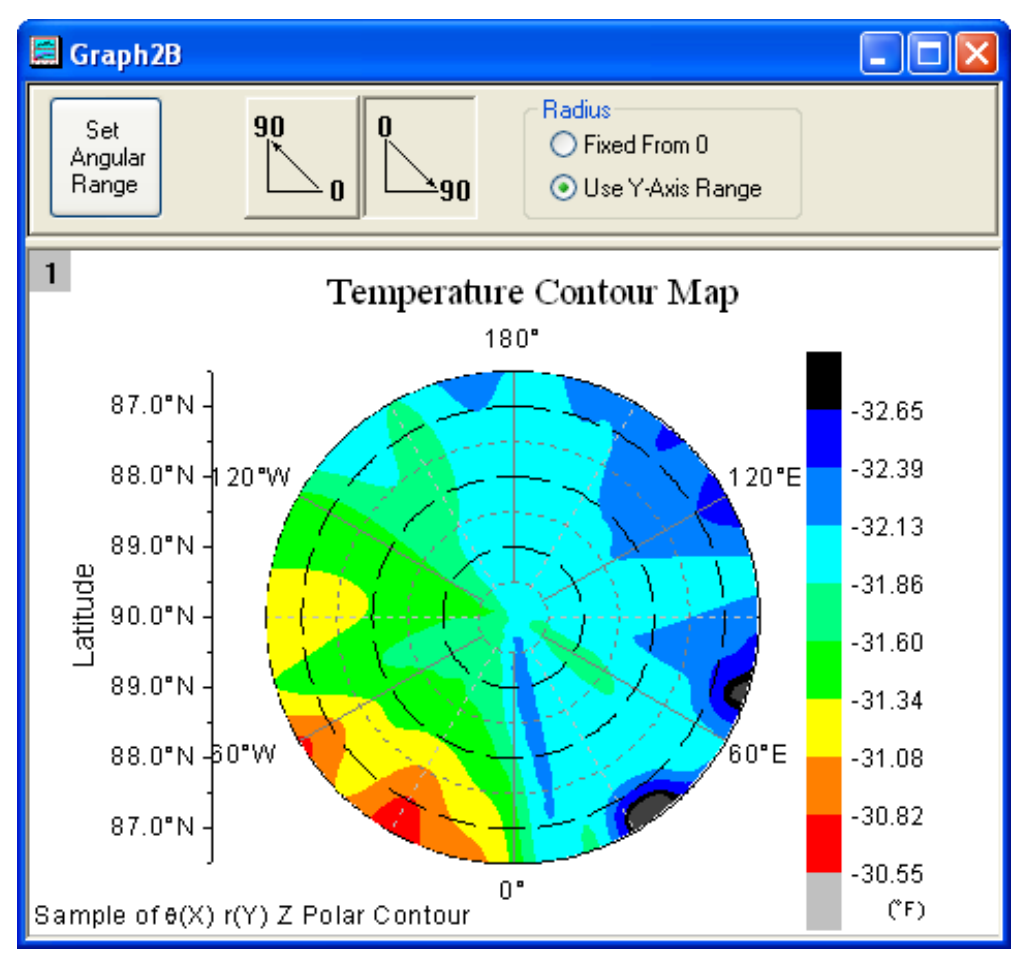

#### **Obsah:**

- Vytvořte polární konturový graf.
- Přizpůsobte graf pomocí dialogu Plot Details.

1. File, Open, /Samples/2D and Contour Graphs, Open a otevřete v Project Explorer složku 2D and Contour Graphs, Contour, Polar Contour. Aktivujte Book2B s teplotou a lokalizačními údaji a vyberte sloupec C. Zvolte Plot, Contour, Polar Contour Theta(X)r(Y) v nabídce k vytvoření polárního konturového grafu. Graf by měl vypadat takto:

2. Pak přizpůsobíte konturový graf pomocí dialogu **Plot Details**. Dvoj-klik na konturový graf a ve **Plot Details** vyberte kartu **Color Map/Contours** a klikněte na **Fill** nadpis výplně, a pak nastavte dialog dle obrázku:

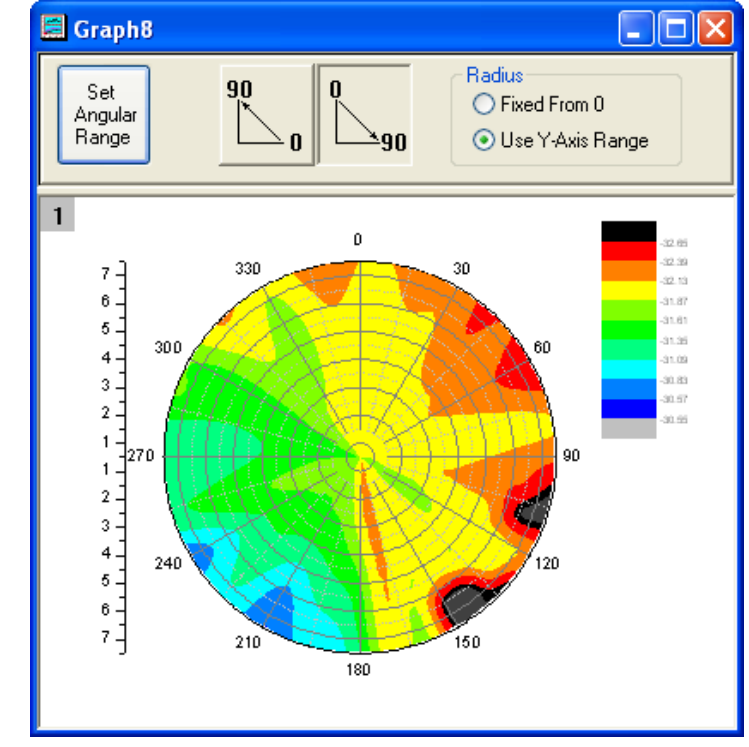

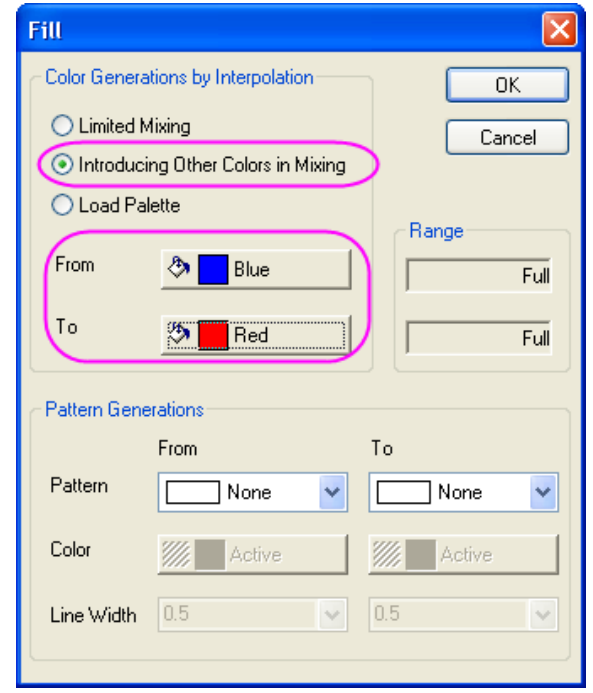

3. Klikněte na **Contouring Info Tab**, vyberte přepínač vrstvy **Custom Boundary**.

4. Klik na OK zavřete dialog Plot Details.

5. Pak přizpůsobíte osy grafu: Dvoj-klikem na každém ticku otevřete dialog **Axis**. Pak se provedou operace:

a) Vyberte Scale, Horizontal, Increment na 60.

b) Zvolte Vertical, nastavte From na 0, To na 7 a Increment na 2.

c) Zvolte **Tick Labels** a **Top.** Pak **Tick-Indexed Dataset** s volbou **Type.** Zvolte **[Book3B]BList1!** pro sady dat **Dataset**. Změnit **Point** na 26.

d) Vyberte **Left** a vyberte Pak **Tick-Indexed Dataset** s volbou **Type.** Zvolte **[Book3B]List1!A** pro sady dat **Dataset**. Změnit **Point** na 26.

e) Zvolte **Right.** a vyberte Pak **Tick-Indexed Dataset** s volbou **Type.** Zvolte **[Book3B]List1!A** pro sady dat **Dataset**. Změnit **Point** na **26**.

f) Přejděte na záložku **Grid Lines, Horizontal.** Poté nastavte dialog jako na následujícím obrázku: Klik na **OK** zavřete dialogové okno **Axis**.

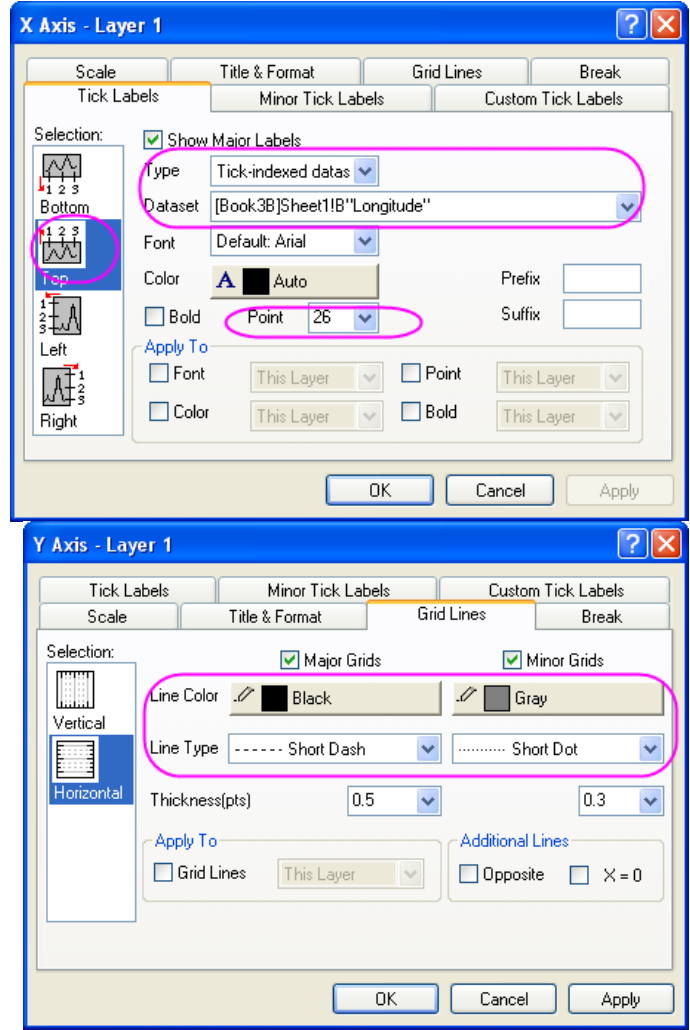

6. Dvoj-klik na barevnou škálu se otevře dialog **Color Scale Control** a nastavte dialog, jak ukazuje následující obrázek.

#### 7.Graf by měl vypadat

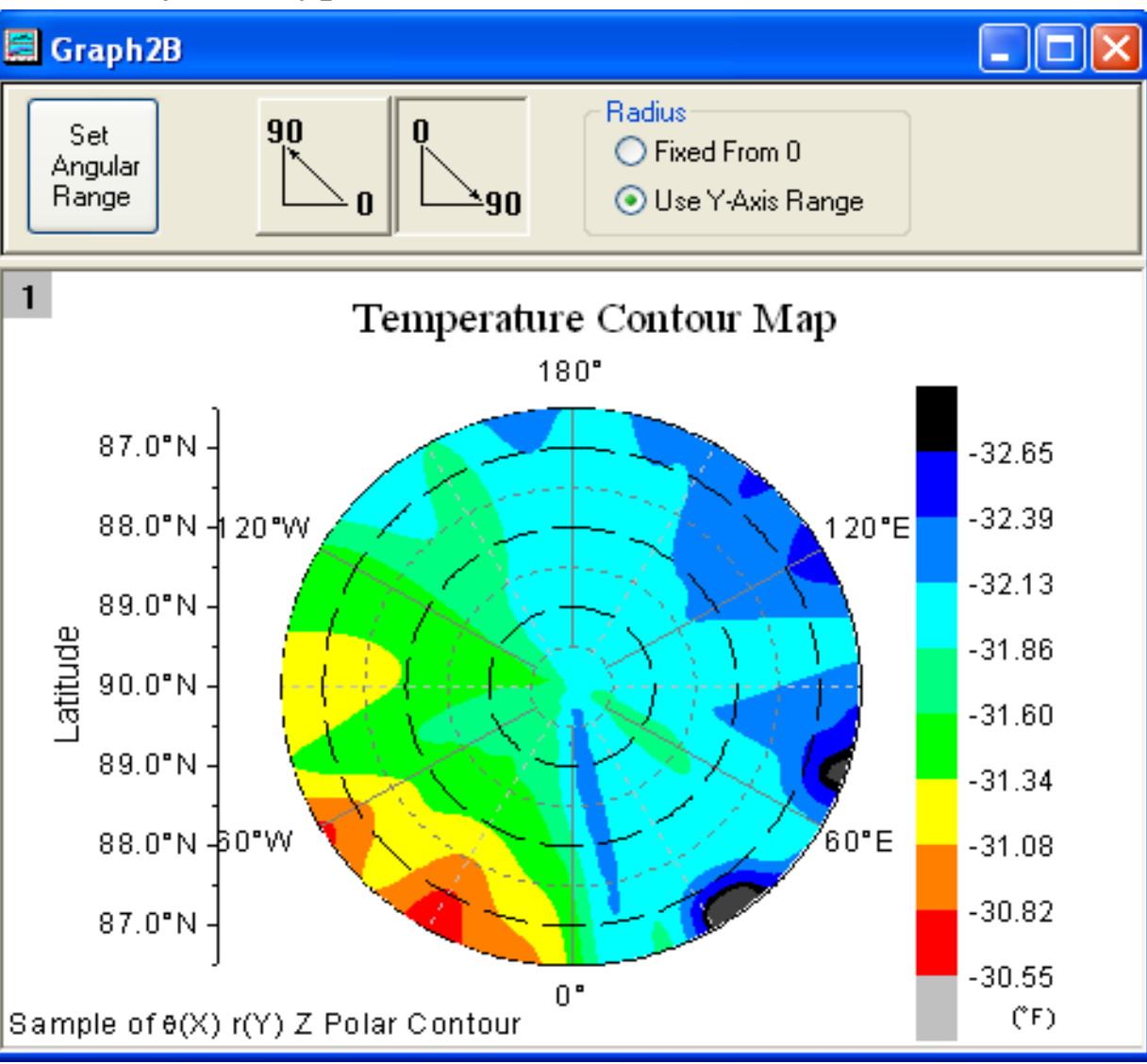

| Color Scale Cont    | rol               | X                       |
|---------------------|-------------------|-------------------------|
| Font Text           | əfəult Ariəl      | ОК                      |
| Color Bl            | ack 🗸             | Cancel                  |
| Size 26             | ви и              | Reverse Order           |
| Background (        | None)             | *                       |
| Size and Gaps (in S | % of font height) |                         |
| Color bar thicknes  | s 100 💲 🔵         | Labels                  |
| Label gap           | 30 🗢              | Show on Major<br>Levels |
| Label side offset   | 0                 | Increment               |

# 5.5.5 Ternární konturový graf

Tutoriál ukáže tvorbu ternárního konturového grafu a jeho doplnění překrývaným rozptylovým diagramem.

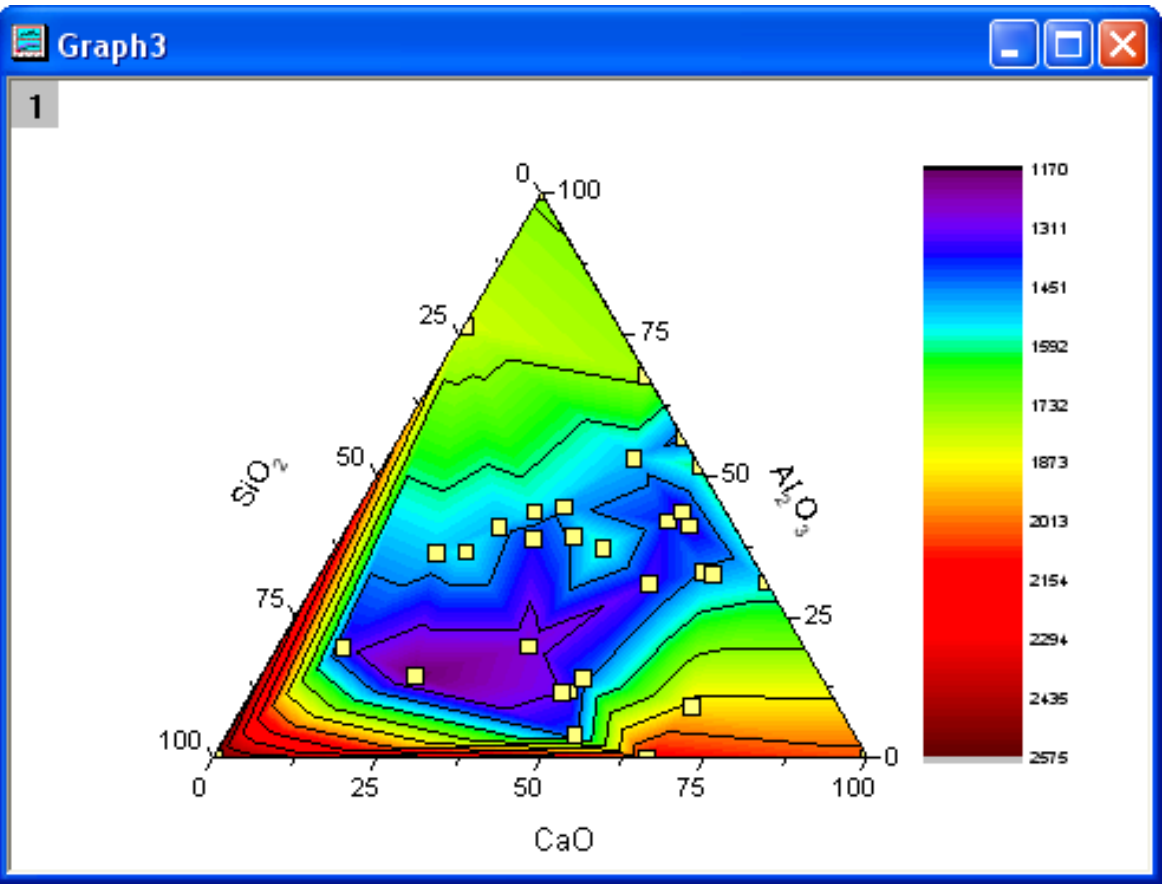

## Souhrn:

- 1. Vytvořte ternární konturový graf.
- 2. Přidat rozptýlení bodů v dialogu Plot Setup.
- 3. Upravte graf pomocí dialogu Plot Details.

Tutorial je spojen s projektem 2D and Contour Graphs, v datech \Samples\2D and Contour Graphs.opj.

# Kroky

1. Otevřete složku **File, Open, /Samples/2D and Contour Graphs,** Open a v **Project Explorer** otevřete **Contour, Ternary Contour**. Aktivujte **Book1**, označte celý list a zvolte **Plot, Contour, Ternary Contour** a vytvořte **Ternary Contour** graf. Graf by měl vypadat takto:

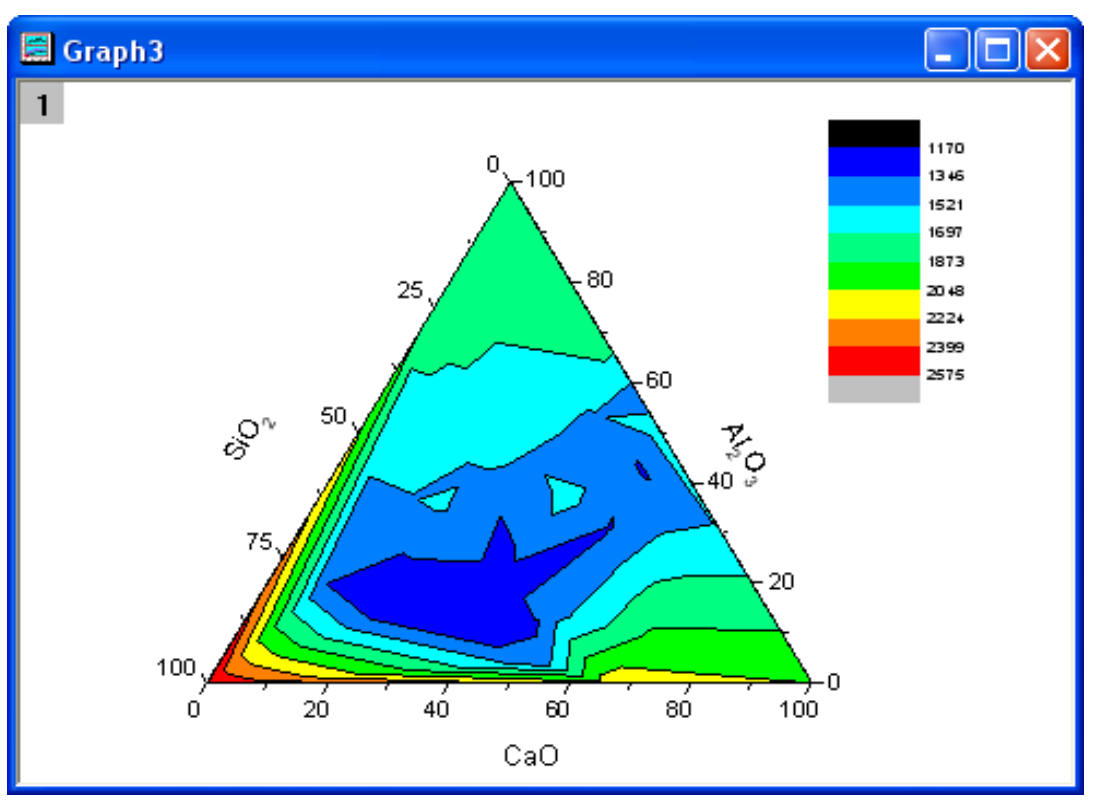

2. Nyní přidáme překryvný rozptylový diagram bodů do konturového grafu: klikněte na **Graph** a zvolte dialog **Plot Setup**.

3. V okénku **Available Data** nastavte **Worksheet in Folder**, vyberte **Book1**, vyberte v **Plot Type** druh grafu **Scatter** a sloupce **A**, **B**, **C** jako **X**, **Y**, **Z**. Kliknutím na **Add** přidejte bodový graf do ternárního konturového grafu. Nastavení by mělo být následující:

| Plot Setup: Configure                                       | e Data Plot     | s in Laye   | er       |          |                |              |                      | ? 🛛                    |
|-------------------------------------------------------------|-----------------|-------------|----------|----------|----------------|--------------|----------------------|------------------------|
| Available Data:                                             | Long Name       | Sheet       | Cols     | Rows     | File Name      | File Date    | Created              | Modified               |
| Worksheets in Folder 🛛 🗸                                    | Book1           | Sheet1      | 4        | 59       |                |              | 8/29/2012 11:18:35   | 8/29/2012 13:46:21     |
| Include Shortcuts                                           |                 |             |          |          |                |              |                      |                        |
| Right-click on various panels<br>to bring up context menus. |                 |             |          |          |                | m            |                      |                        |
|                                                             |                 |             |          |          |                |              |                      |                        |
| Plot Type:                                                  | Show(S) [B      | ook1]Shee   | et1      |          |                |              |                      | ₹ ₹                    |
| Line 🔼                                                      | XY              | Z Co        | olumn    | Long     | g Name         | Comments     | Sampling Interval    | Position               |
| Scatter                                                     |                 | <           | autoX>   | Fron     | n/Step=        |              |                      | 0                      |
| Line + Symbol                                               |                 | A           |          | CaO      | )              |              |                      | 1                      |
| Bubble                                                      |                 | В           |          | Al\-(    | (2)0\-(3)      |              |                      | 2                      |
| Color Mapped                                                |                 | C C         |          | SiO      | -(2)           |              |                      | 3                      |
| Bubble + Color Mapped                                       |                 | D           |          | Tem      | perature       |              |                      | 4                      |
| XYZ Contour                                                 |                 |             |          |          |                |              |                      |                        |
| Ternary Contour                                             |                 |             |          |          |                |              |                      |                        |
| Plot List: Drag entries in 1st col                          | umn to reorde   | r or to mov | e betwe  | een laye | ers. Right cli | ck for other | options. Replace     | Add                    |
| Plot                                                        |                 |             |          |          |                | R            | ange                 |                        |
| 📮 🦾 Layer 1                                                 |                 |             |          |          |                |              | Rescale              |                        |
|                                                             | O"(X), "Al∖-(2) | O\-(3)"(Y)  | , "SiO\- | (2)"(Z), | "Temperati     | ure"(Zh) [1  | *:32*] 0.00 < X < 10 | )0.00 , 0.00 < Y < 10C |
|                                                             |                 |             |          |          | -              | •••          | -                    |                        |
| <                                                           |                 |             |          |          |                |              |                      | >                      |
| P                                                           |                 |             |          |          |                |              | OK Cano              |                        |

4. Je třeba přizpůsobit obrys grafu a bodů. Dvoj-klikem na konturový graf se vyvolá dialog **Plot Details**.

a) Vyberte záložku **Color Map/Contours** a klikněte na **Level** a pak nastavte dialog dle obrázku:

b) Kliknutím na OK zavřete dialog Set
Levels a potom klikněte na dialog Fill.
Vyberte Load Palette a pak vyberte
Rainbow ze seznamu Palette a klikněte na OK.

| 🔜 Plot Details | - Plot P   | roperties       |        |                   | ? 🗙     |
|----------------|------------|-----------------|--------|-------------------|---------|
| Colormap / Co  | ntours (   | Contouring Info | el Nur | meric Formats     |         |
| Click column   | n header d | or cell to edit |        |                   |         |
| Level          | Fill       | Line            | Label  | s                 | ~       |
| < 1170         |            |                 | _      |                   |         |
| 1170           |            |                 |        |                   | =       |
| 1521           |            |                 | · 📋    |                   |         |
| 1697           |            |                 |        |                   |         |
| 2048           | Set Lev    | /els            |        |                   | 2 🛛     |
| 2224           |            |                 |        |                   |         |
| Level          | From       | 1170            |        | O Increment       | 175.625 |
| Insert         | То         | 2575            |        | ⊙ # Major Levels  | 10      |
| Delete         | Туре       | Linear          | *      | # Minor Levels    | 9       |
| Colormap T     |            |                 |        | Total # of Levels | 100     |
| 🗹 Include      |            |                 |        | First Level       | 0       |
| Сору           |            |                 | Fi     | nd Min/Max OK     | Cancel  |
| Paste          |            |                 |        |                   |         |
| Transparenc    | » 🖵        |                 |        | 0 🛟 %             | :       |
|                |            |                 |        |                   |         |
|                |            |                 |        |                   |         |
| < Work         | book       | OK Can          | cel    | Apply             |         |

c) V levém panelu dialogu **Plot Details–Plot Properties** vyberte bodový graf a upravte **Symbol** dle obrázku.

d) Kliknutí na OK zavře dialog Plot Details.

e) Upravte velikost barevné škály přetažením a přesuňte jí na požadované místo vedle grafu.

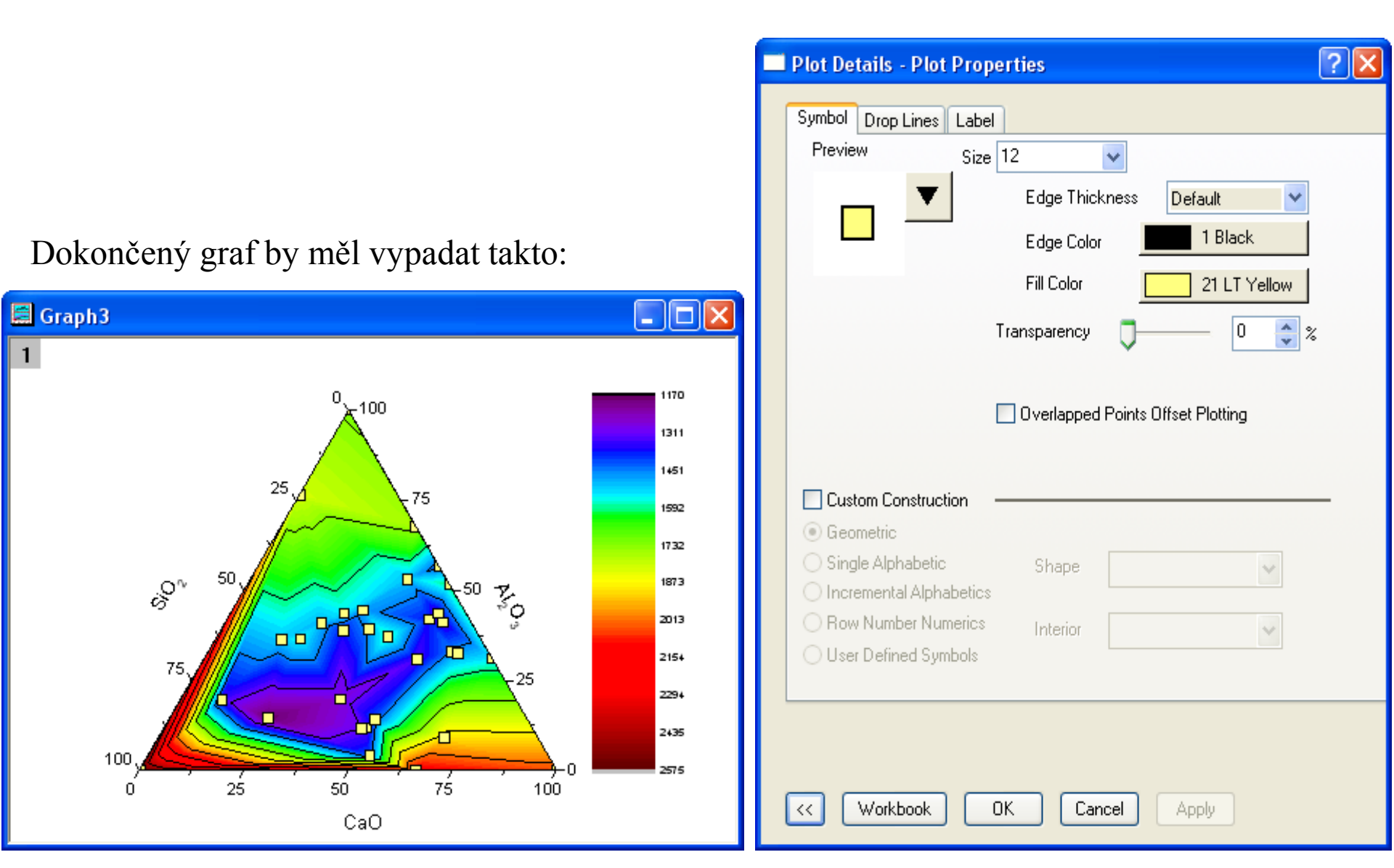

# 5.5.6 Kombinace čarového a konturového grafu

Tutoriál ukáže tvorbu mapy světa v kombinaci spojnicového a konturového grafu.

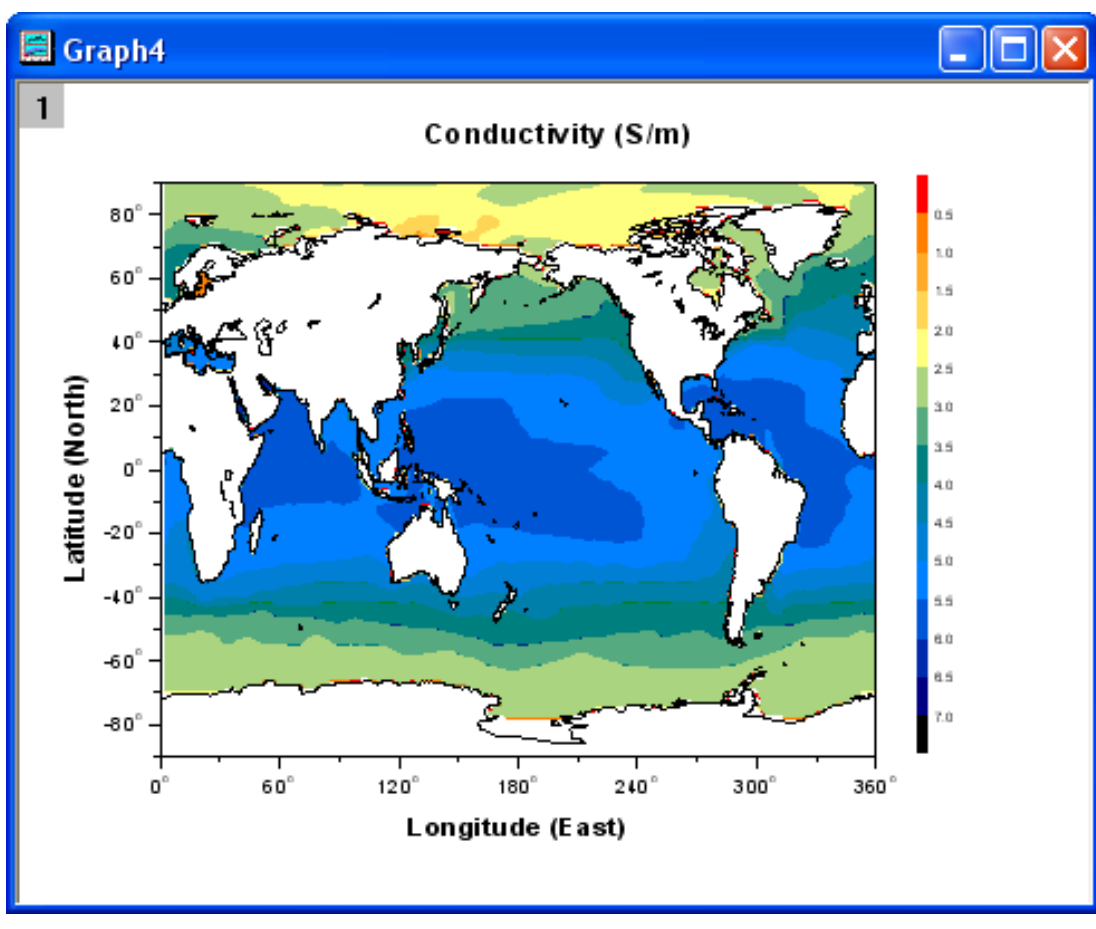

## Souhrn:

- 1. Vytvoření obrysového grafu.
- 2. Kombinovat čarový a konturový graf.
- 3. Přizpůsobit konturový graf.

Tutorial je spojen s projektem 2D and Contour Graphs: s daty \Samples\2D and Contour Graphs.opj.

1. Otevřete File, Open, s daty \Samples\2D and Contour Graphs, Open a otevřete v Project Explorer data Contour, Map Combining Line and Contour Plots. Aktivujte matici Conductivity a zvýrazněte celou matici. Vyberte Plot, Contour, Color Fill ke tvorbě obrysového grafu.

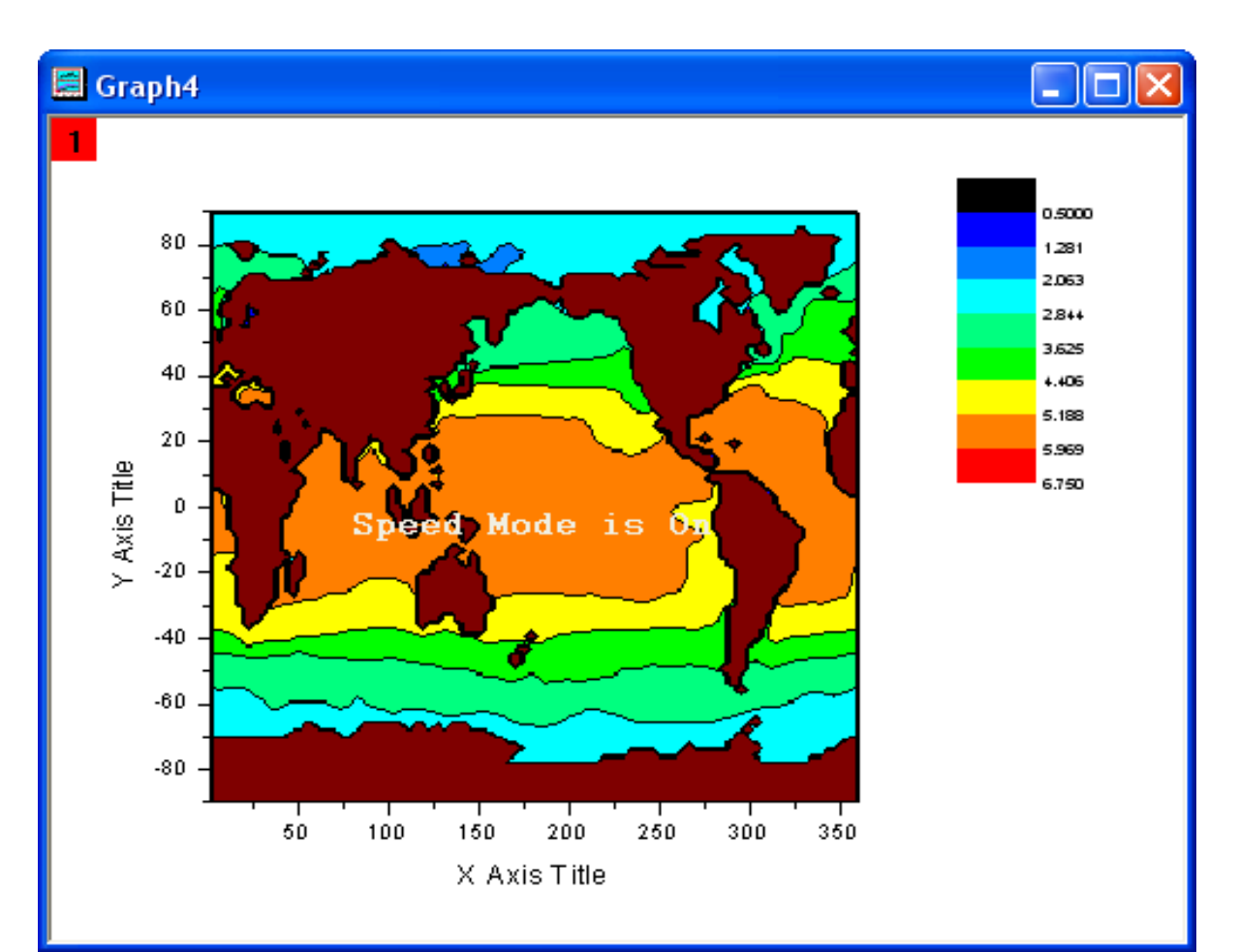

2. V tomto kroku přidáme čarový graf do obrysového grafu. Vyberte všechny sloupce **Book5** a pak aktivujte nový vytvořený konturový graf. Pak zvolte **Graf, Add Plot to Layer, Line** k vytvoření čarového grafu ve stejné vrstvě. Odstraňte legendu ve přidaném čarovém grafu.

3. Úprava grafu. Zvolte **Format, Layer Properties** otevře dialog **Plot Details-Layer Properties**. Vyberte záložku **Size/Speed** a odeberte dvě zaškrtávací políčka v oddílu **Speed Mode, Skip Points if Needed.** 

4. Rozbalte větev **Layer1** a vyberte konturový (první) graf v levém panelu **Plot Details.** Potom proveď te následující operace:

a) Přejděte na záložku **Color Map/Contours** a kliknutím na záhlaví **Level** se otevře dialog **Set Levels**. Nastavení dialogového okna se provede dle obrázku:

| 🗖 Plot Details                                                                                                    | ? 🗙                                                                                                    |
|----------------------------------------------------------------------------------------------------|----------------------------------------------------------------------------------------------------|
| □       ✓       Layer1         ✓       [Conductivity]MSheet1_1!_1[Z] [1*:64800*]         ✓       [Book5]Sheet1! ''Lon''(X), ''Lat''(Y) [1*:8352*] | Color Map / Contours Numeric Formats Label Click column headers to edit entire columns, click cells to edit individual properties. Level Fill Line Labels < 0.5 0.5 1 |
|                                                                                                    | Set Levels 🔀                                                                                                    |
|                                                                                                    | From     0.5       To     7       Type     Linear       Image: Total # of Levels     13       Total # of Levels     13                                                |
| Plot Type: Contour                                                                                                    | Find Min/Max OK Cancel                                                                                                    |

b) Klikněte na dialog Fill a vyberte
políčko Introducing Other Colors in Mixing.
Pak nastavte From na Orange a To na Navy.

c) Klikněte na buňku ve sloupci **Fill** v řádku **a** <**0,5** a nastavte barvu výplně na červenou **Red, OK**.

 d) Klikněte na buňku ve Fill a a> 7 nastavte barvu výplně na černou Black, OK.

e) Klikněte na dialog Line... vrstevnice, zrušte zaškrtnutí políčka Show on Major Levels Only a vyberte Hide All a OK.

f) Klepněte na obdélníček barvy, který je ve skupině **Missing Value**, nastavte barvu výplně na bílou **White**. Klikněte na tlačítko **OK**.

5. Přejděte na **Numeric Formats** v dialogu **Plot Details**, vyberte políčko **Decimal Places** a ponechat defaultní hodnotu **1**.

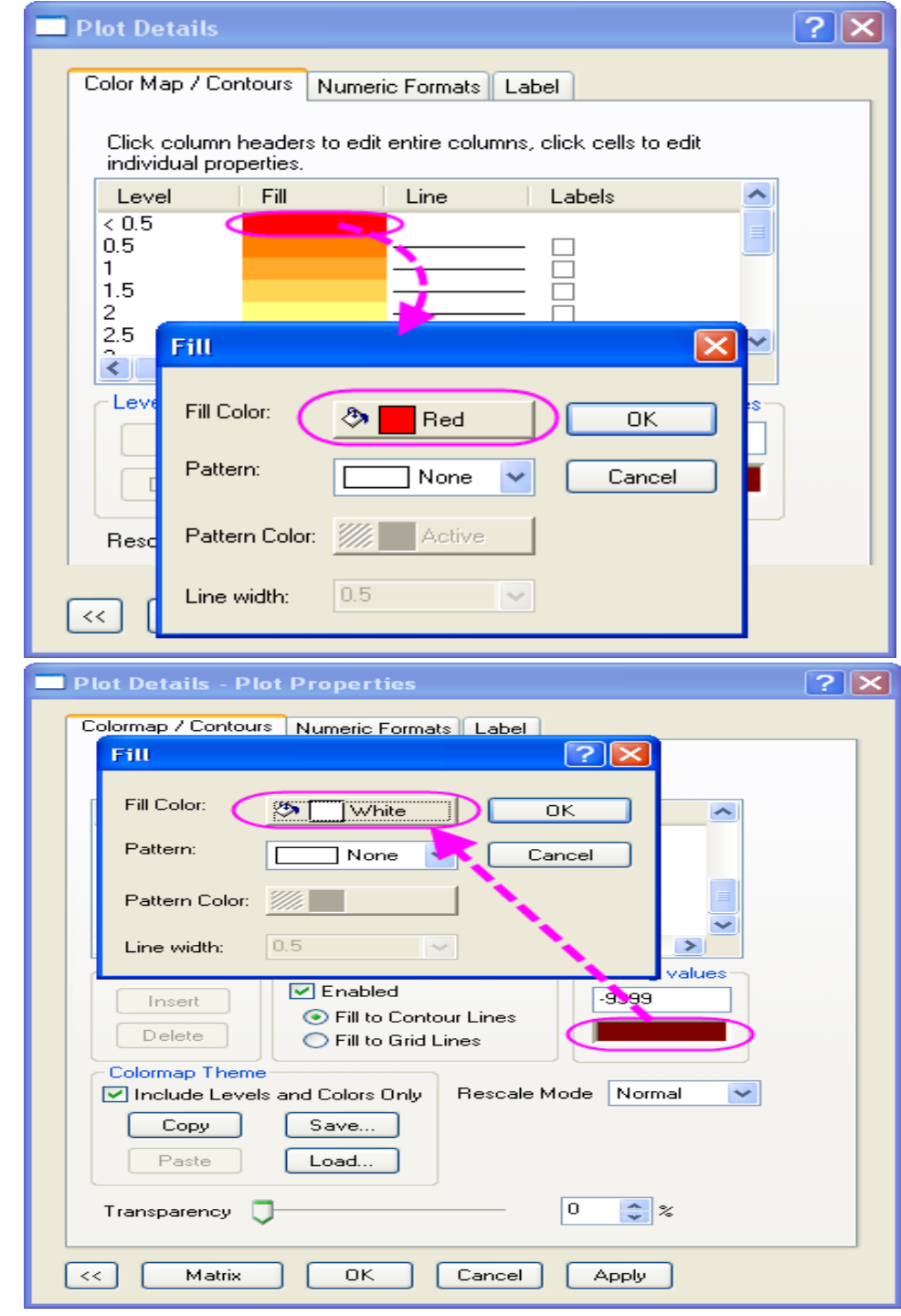

6. Klik na **OK** a změny se provedou v grafu. Graf by měl pak vypadat takto:

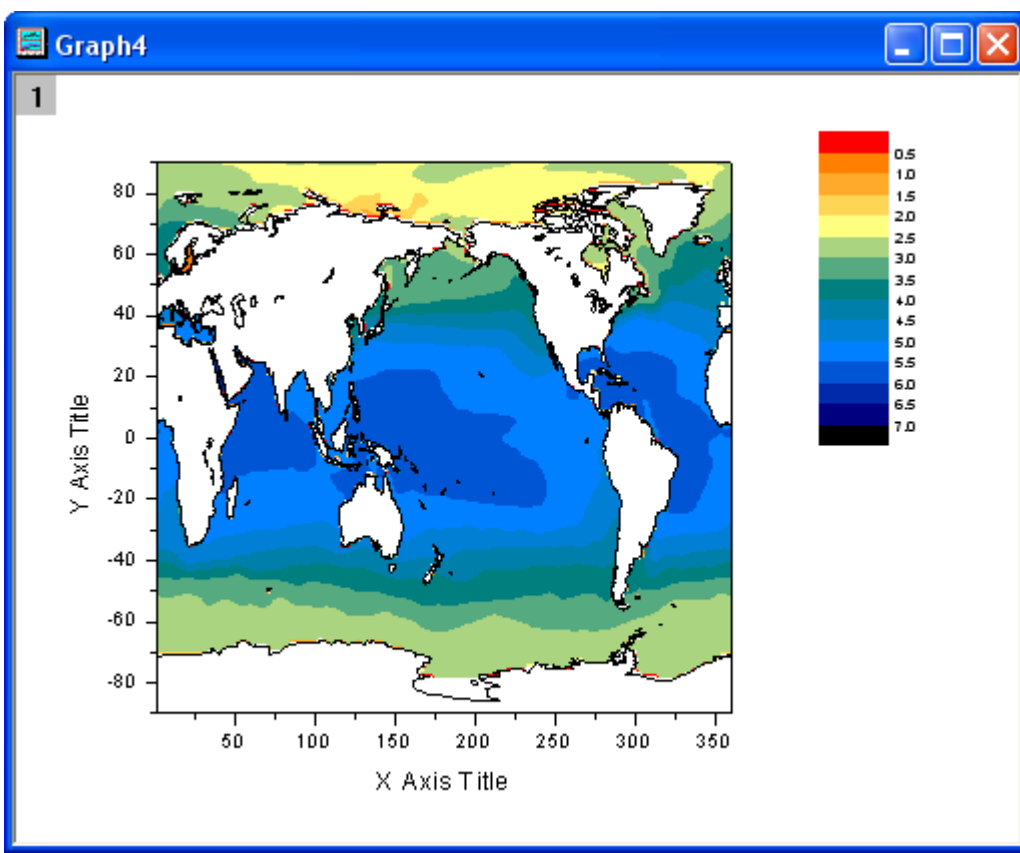

Dvoj-klikem na barevnou škálu legendy **Color Scale** se otevře dialog **Color Scale Control** a nastavte dialog dle obrázku:

| С | olor Scal              | e Contro | ol                |        |   |               |
|---|------------------------|----------|-------------------|--------|---|---------------|
|   | Text<br>Font           | Tr Defa  | ault: Aria        |        | ~ | OK<br>Cancel  |
|   | Lolor<br>Size          | Blac     | B                 | I      | Ū | Reverse Order |
| ſ | Backgrou<br>Size and G | ind (No  | one)<br>of font h | eight) | ~ | ]             |
| ( | Color bar t            | hickness | 74                |        | ) | Labels        |
|   | Label gap              |          | 30                | -      |   | Levels        |
|   | Label side             | offset   | 0                 | \$     |   | Increment     |

7. Změňte velikost a přemístěte barevnou škálu. Potom upravte popisky na osách **X**, **Y** a přidejte název grafu, jak ukazuje obrázek dole. Graf by měl pak vypadat takto:

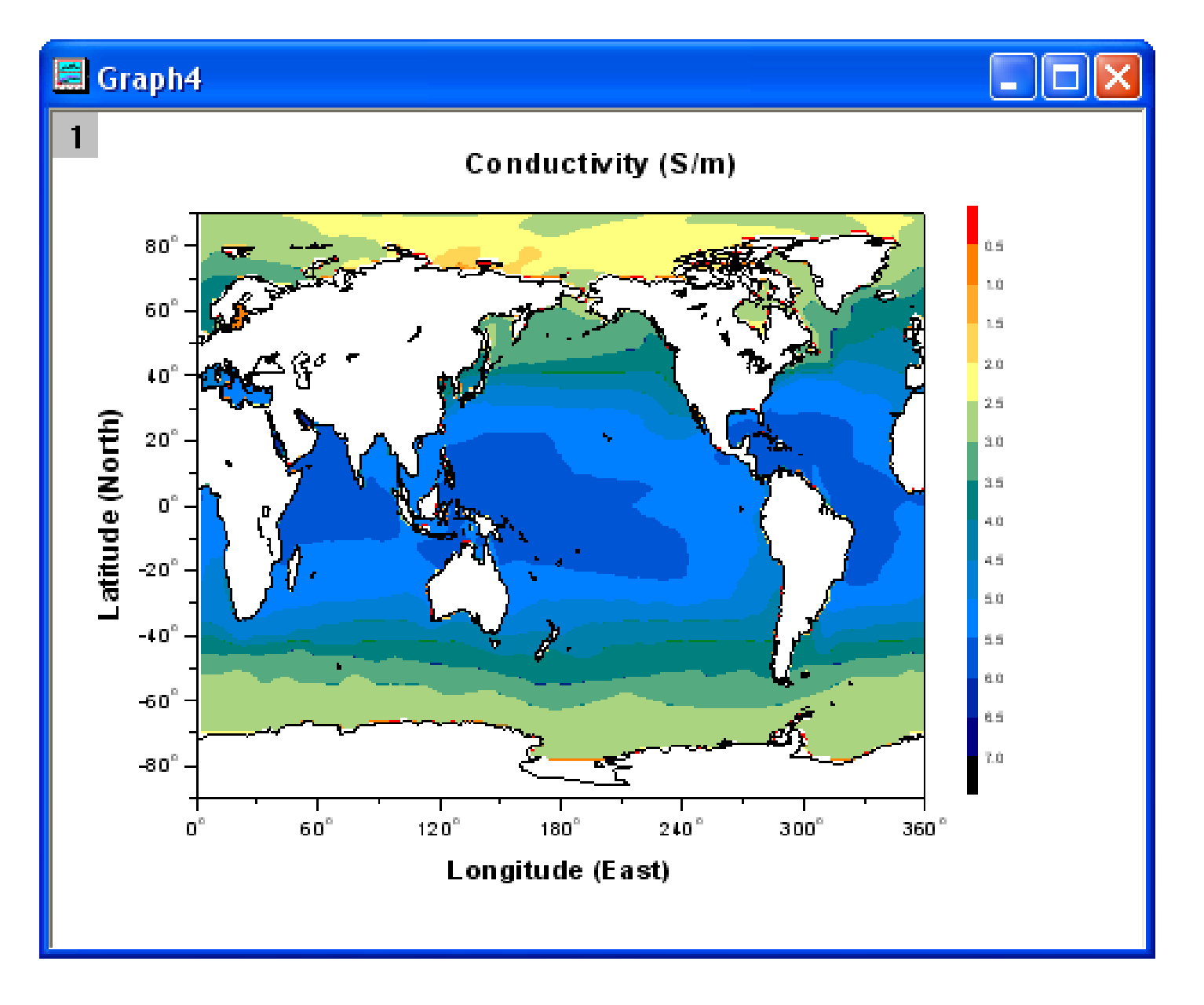

# 5.5.7 Konturový graf s XY body a Z popisky

Tutoriál ukáže tvorbu kontury z dat XYZ a přidání hodnoty Z jako popis každého bodu XY.

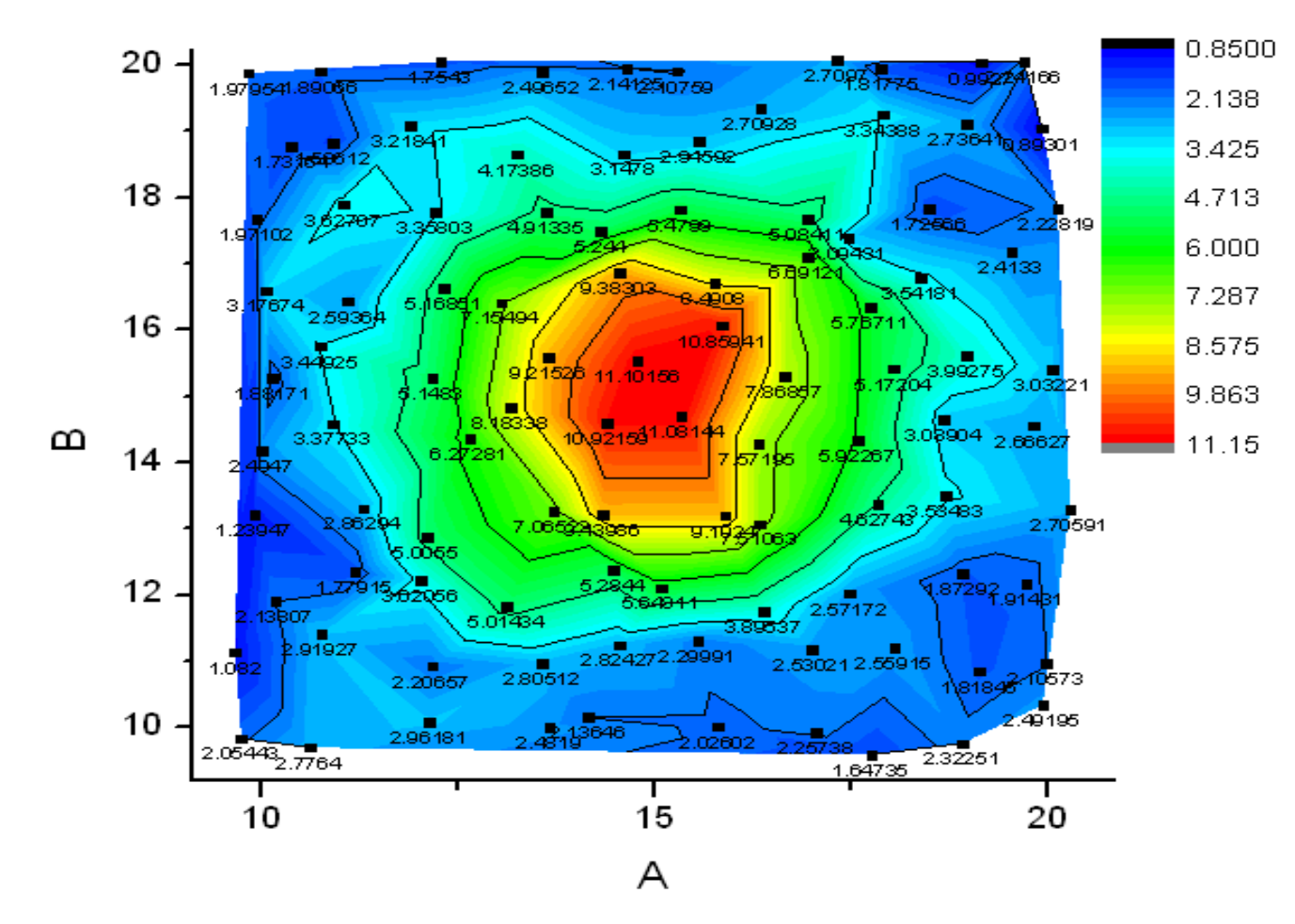

# Souhrn:

- 1. Vytvoření konturového diagramu z dat XYZ.
- 2. Úprava čar a barev mapy.
- 3. Vznik bodového grafu v konturovém diagramu.
- 4. Zobrazit popisků bodů rozptylového grafu.

# Kroky:

1. Do nového sešitu importujte soubor File, Open, /Samples/Matrix\_Conversion\_and\_ Gridding/XYZ\_Random\_Gaussian.dat, Open.

2. Zvýrazněte col(C) a nastavte ho kliknutím pravou myší na Set As jako Z. Pak označte všechny sloupce a vyberte Plot, Contour, Color Fill z menu .

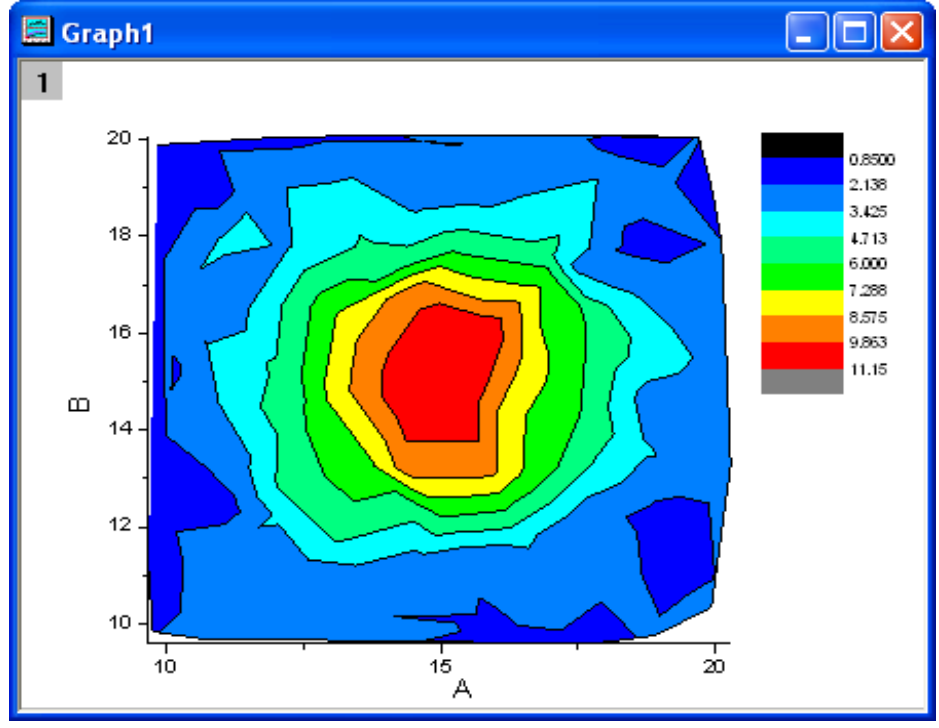

3. Dvoj-klikem pravou myší na ikonu vrstvy se otevře roletka a vyberte dialog **Layer Content.** Vyberte **col(B)** v levém panelu, nastavte **Plot Type** v písmenu **A** ve středu jako **Scatter**, přidejte jej do pravého panelu dle obrázku níže.

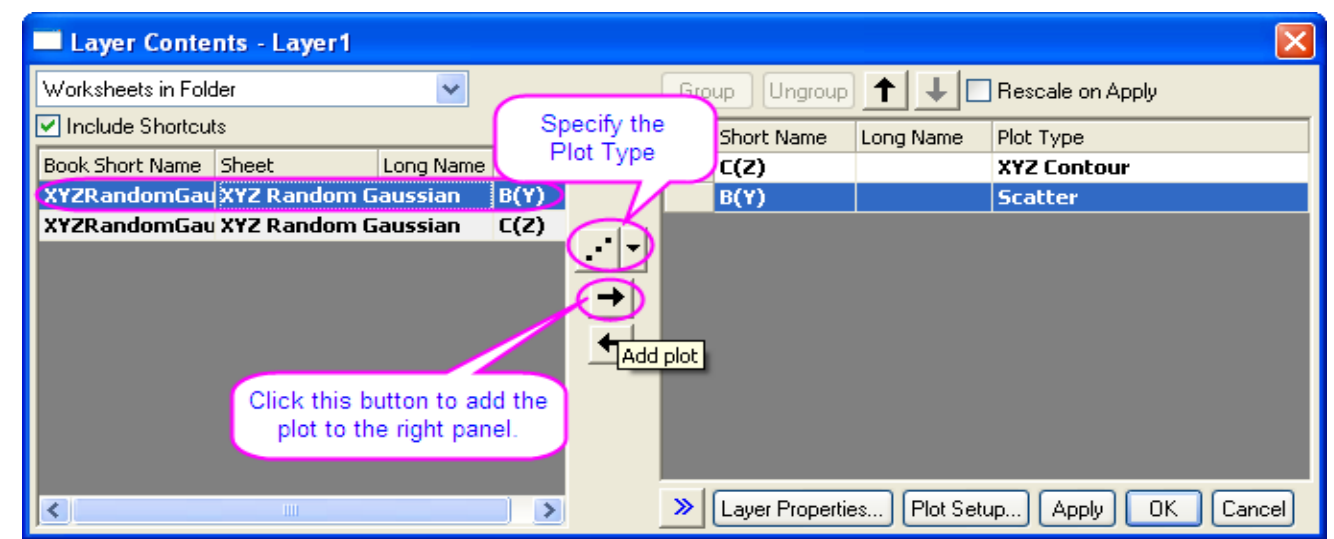

4. Klepnutím na **OK** zavřete dialog. Bodový graf bude přidán do obrysového grafu.

5. Dvoj-klikem levou myší na graf se otevře dialog Plot Details. V tomto dialog přejděte na záložku Colormap/Contours a v levém panelu je vybrán konturový graf. Klikněte na Level... a otevře se dialog Set Levels k nastavení Minor Levels na 4 dle obrázku vpravo.

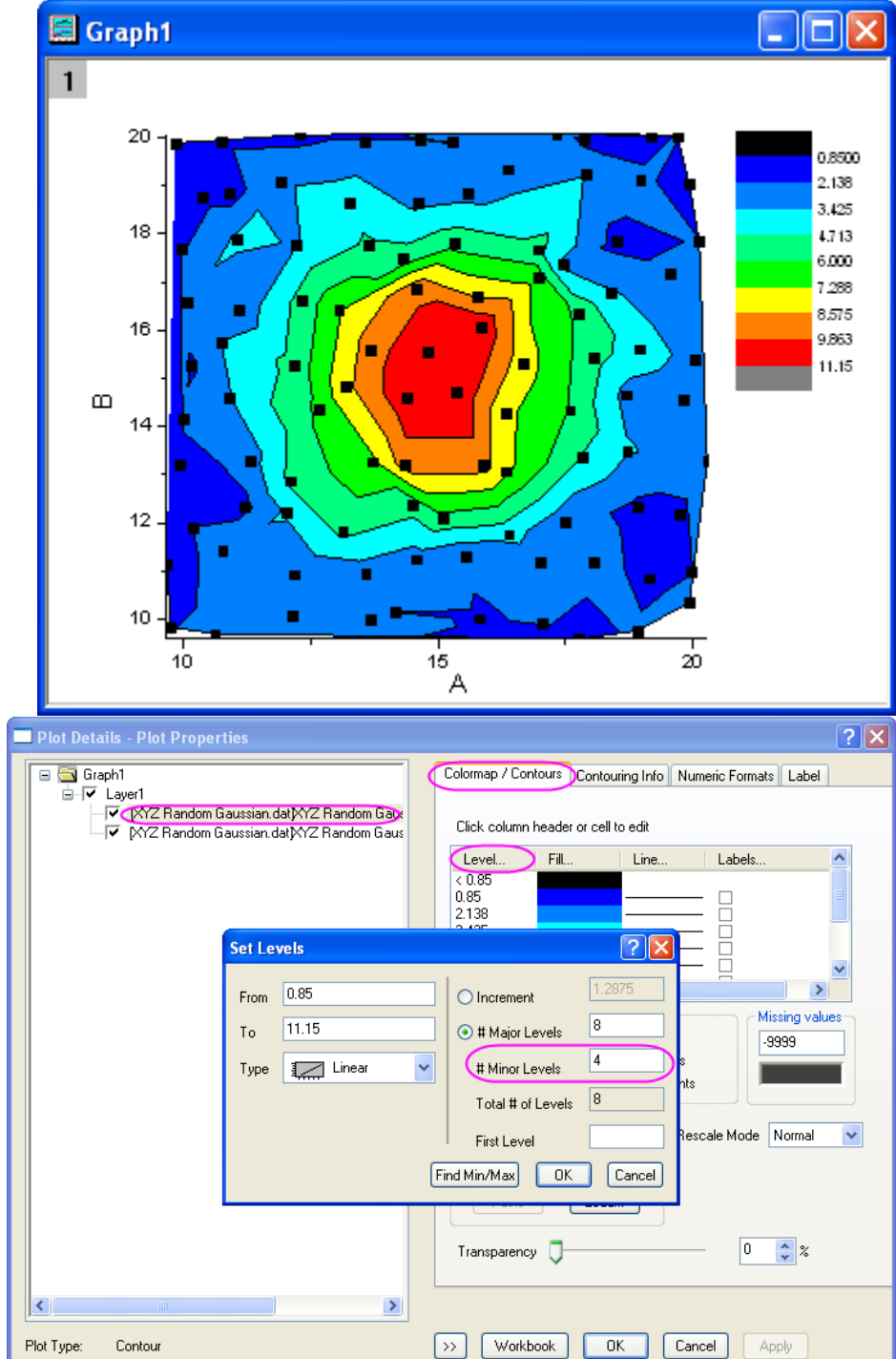

6. Kliknutím na **OK** se vrátíte do dialogu **Plot Details**. Přejděte na záložku **Label** a máte vybraný bodový graf v levém panelu, zaškrtněte políčko **Enable** pro aktivaci této karty. Nastavte **Size** na hodnotu **10**, **Position** na **Below** a **Label Form** na **Col**(**C**).

| Plot Details - Plot Properties |                                                                                                    | ? 🗙 |
|--------------------------------|----------------------------------------------------------------------------------------------------|-----|
|                                | Symbol Drop Lines Label                                                                                                    |     |
|                                | Size 10 V Offset 0<br>White Out <b>B</b> <i>I</i> <u>U</u> Position Below<br>Label Form Col(C) V<br>Row Indices<br>(X,Y)<br>Custom<br>Col(A)<br>Col(B)<br>Col(C) |     |
| Plot Type Scatter              | >> Workbook OK Cancel Apply                                                                                                    |     |

7. Klik na **OK** zavřete toto dialogové okno. Hodnoty **Z** budou přidány jako popisky grafu. Klik na **Graph, Rescale to Show All** změní měřítko grafu.

# 5.5.8 Skládanka ploch barevně-mapovaného povrchu dle rostoucí výšky osy Z

Tutoriál ukáže, jak nakreslit skládanku plošných řezů barevně-mapovaného povrchu uspořádaných dle rostoucí výšky.

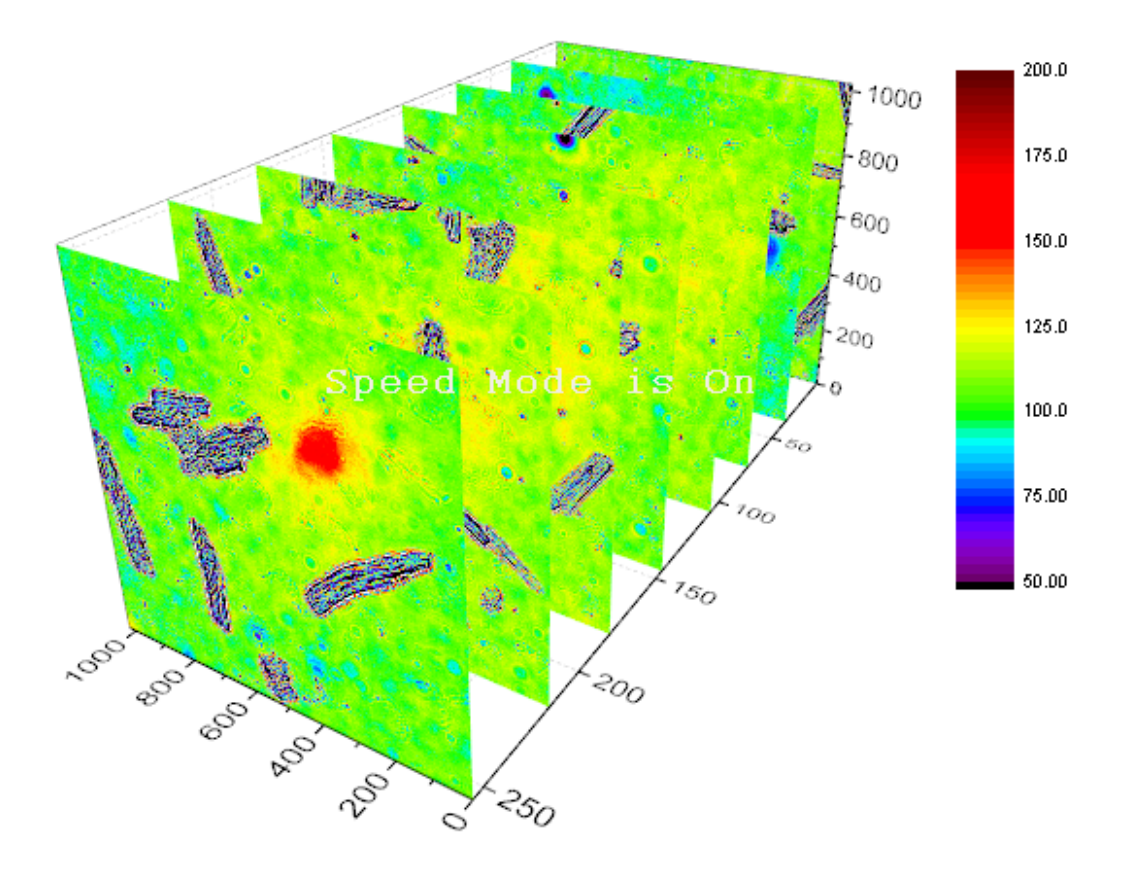

### Souhrn:

- Jak importovat víceúčelové matice jako matice objektu.
- Jak vykreslit více barevných plošných map v grafické vrstvě.

Kroky:

1. Vytvořte novou matici a pak zvolte File, New Matrix, OK. Potom File, Import, Image to Matrix, \Samples\Image Processing and Analysis k naimportování myocyte1 až myocyte8 ze složky, Add File(s), OK. V dialogovém okně dialogu ImpImage nastavte řádek Mulit-File (except 1st) Import Mode na Start New Objects.

2. Klepněte na **OK** a naimportuje se 8 souborů do matice jako maticové objekty.

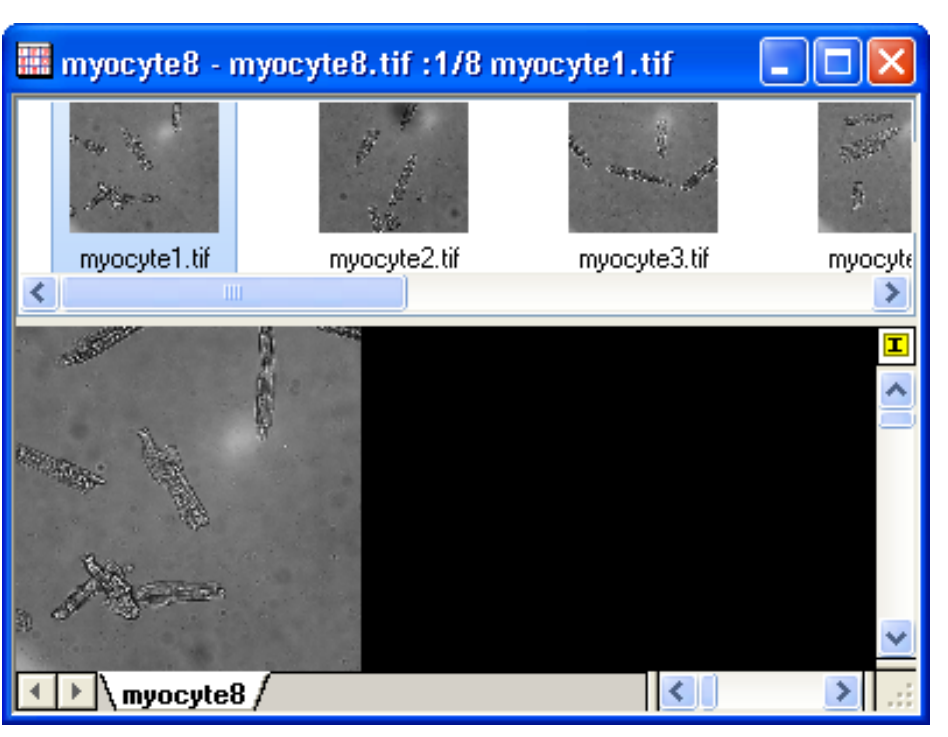

| escription  Import image file into a new Matrix i | window                                                                                       |
|---------------------------------------------------|----------------------------------------------------------------------------------------------|
| Results Log Output                                |                                                                                              |
| File Name                                         | D:\Program Files\OriginLab\Origin9_IR90[ 🔿 🛄<br>D:\Program Files\OriginLab\Origin9_IR90[ 🗙 🚽 |
| 🗆 File Info                                       |                                                                                              |
| myocyte1.tif                                      | File Size: 691 KB                                                                            |
| myocyte2.tif                                      | File Size: 690 KB                                                                            |
| myocyte3.tif                                      | File Size: 668 KB                                                                            |
| myocyte4.tif                                      | File Size: 712 KB                                                                            |
| myocyte5.tif                                      | File Size: 726 KB                                                                            |
| myocyte6.tif                                      | File Size: 786 KB                                                                            |
| myocyte7.tif                                      | File Size: 741 KB                                                                            |
| myocyte8.tif                                      | File Size: 721 KB                                                                            |
| 🗄 Import Options                                  |                                                                                              |
| Show Image Thumbnails                             |                                                                                              |
| 1st File Import Mode                              | Replace Existing Data 💌                                                                      |
| Multi-File (except 1st) Import Mode               | Start New Objects 🔍                                                                          |
| 🕀 (Re)Naming Matrix Sheet and Matrix E            | Book                                                                                         |
| Output                                            | [MBook1]MSheet1!1                                                                            |

UK.

Cancel

3. Vyberte Ple **Colormap S** vykreslení po

#### 4. Zvolte For

Plot Details - Plot Properties

🖃 ┢ Graph1 🛓 🔽 Layer1

۲

Plot Type

3D - Surface

5. Vyberte pr in Z by per hodnotu posu Mesh, zrušte se nezobrazily

| 57 1 4 <b>DL</b> 4 <b>3</b>                                                                                                    | D.C                                                                                                    | 🔚 Graph1                                                                                                    |                                                                                                    |
|----------------------------------------------------------------------------------------------------|----------------------------------------------------------------------------------------------------|----------------------------------------------------------------------------------------------------|----------------------------------------------------------------------------------------------------|
| vyberte Plot, 5<br>Jormap Surfa<br>kreslení povrch                                                                                                    | <b>ces</b> z hlavního menu k<br>u grafu.                                                                                                    | 250-207-207-                                                                                                    | 0.000<br>25.50<br>51.00<br>76.50                                                                                                    |
| Zvolte <b>Format</b>                                                                                                    | , Plot Properties.                                                                                                    | myocyus 1 Mode is                                                                                                    | 127 s<br>1530<br>172 s                                                                                                    |
| Vyberte první<br><b>Z by percent</b>                                                                                                    | graf, zaškrtněte <b>Flat</b> a <b>Shift</b><br>z <b>of scale range</b> a nastavte                                                                     |                                                                                                    | 255                                                                                                    |
| dnotu posunu                                                                                                    | na 0. A přejděte na záložku                                                                                                    |                                                                                                    | Carlo and Carlos and Carlos and C |
| esh, zruste zas<br>nezobrazily čái                                                                                                    | ry mřížky.                                                                                                    |                                                                                                    |                                                                                                    |
| tails - Plot Properties                                                                                                    | ? 🛛                                                                                                    | Plot Details - Plot Properties                                                                                                    | ? 🛛                                                                                                    |
| raph1           Layer1           ✓         [myocyte8.tif]myocyte8! "myocyte1.tif"[2] [1*:0*]           ✓         [myocyte8.tif]myocyte8! "myocyte1.tif"[2] [1*:0*]           ✓         [myocyte8.tif]myocyte8! "myocyte3.tif"[2] [1*:0*]           ✓         [myocyte8.tif]myocyte8! "myocyte4.tif"[2] [1*:0*]           ✓         [myocyte8.tif]myocyte8! "myocyte4.tif"[2] [1*:0*]           ✓         [myocyte8.tif]myocyte8! "myocyte5.tif"[2] [1*:0*]           ✓         [myocyte8.tif]myocyte8! "myocyte5.tif"[2] [1*:0*]           ✓         [myocyte8.tif]myocyte8! "myocyte5.tif"[2] [1*:0*] | Surface Fill Colormap / Contours Mesh Error Bar Side Walls Numeric Formats Display Flat Shift in Z by percent of scale range, 0 = bottom, 100 = top 0 |                                                                                                    | r Bar Side Walls Numeric Formats                                                                                                    |
| [myocyte8.tif]myocyte8! "myocyte7.tif"(Z) [1*:0*]     [myocyte8.tif]myocyte8! "myocyte8.tif"(Z) [1*:0*]                                                                                                    | Transparency     Parametric Surface     X Matrix   None     Y Matrix     None                                                                         | Impocyte8.tif/myocyte8!       "myocyte4.tif"[2] [1:0*]         Impocyte8.tif/myocyte8!       "myocyte5.tif"[2] [1:0*]         Impocyte8.tif/myocyte8!       "myocyte6.tif"[2] [1:0*]         Impocyte8.tif/myocyte8!       "myocyte8.tif"[2] [1:0*]         Impocyte8.tif/myocyte8!       "myocyte8.tif"[2] [1:0*]         Impocyte8.tif/myocyte8!       "myocyte8.tif"[2] [1:0*]         Impocyte8.tif/myocyte8!       "myocyte8.tif"[2] [1:0*]         Impocyte8.tif/myocyte8!       "myocyte8.tif"[2] [1:0*]         Impocyte8.tif       "myocyte8.tif"[2] [1:0*]         Impocyte8.tif       "myocyte8.tif"[2] [1:0*]         Impocyte8.tif       "myocyte8.tif"[2] [1:0*]         Impocyte8.tif       "myocyte8.tif"[2] [1:0*]         Impocyte8.tif       "myocyte8.tif"[2] [1:0*]         Impocyte8.tif       "myocyte8.tif"[2] [1:0*]         Impocyte8.tif       "myocyte8.tif"[2] [1:0*]         Impocyte8.tif       "myocyte8.tif"[2] [1:0*]         Impocyte8.tif       "myocyte8.tif"[2] [1:0*]         Impocyte8.tif       "myocyte8.tif"[2] [1:0*]         Impocyte8.tif       "myocyte8.tif"[2] [1:0*]         Impocyte8.tif       "myocyte8.tif"[2] [1:0*]         Impocyte8.tif       "myocyte8.tif"[2] [1:0*]         Impocyte8.tif       "myocyte8.tif"[2] [1:0*] <td< th=""><th></th></td<> |                                                                                                    |

6. V záložce Surface vyberte postupně druhý až osmý plošný graf, každému zaškrtněte Flat a Shift in Z by percent of scale range a nastavte jim hodnotu posunu na 14, 29, 42, 57, 71, 85 a 100. Pak přejděte na záložku Mesh, zrušte každému zaškrtnutí políčka, aby se nezobrazily čáry mřížky. Klik na OK se zavře dialogové okno.

7. Otočte graf pomocí ikonky **Rotate**, abyste získali skládanku řady plošných řezů barevněmapovaného povrchu uspořádaných dle rostoucí výšky, jak je vidět na obrázku níže:

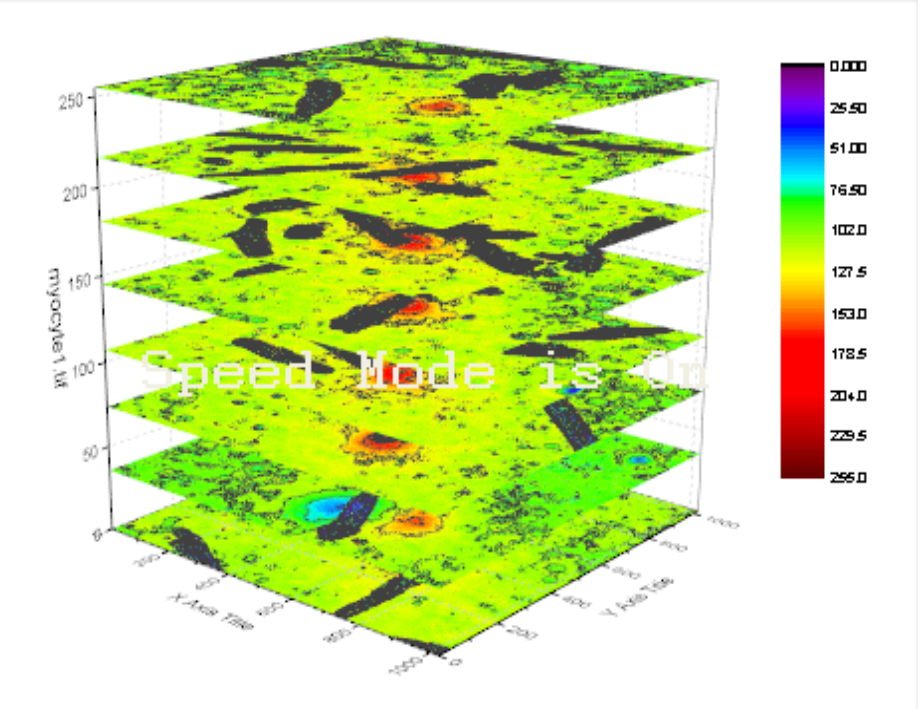

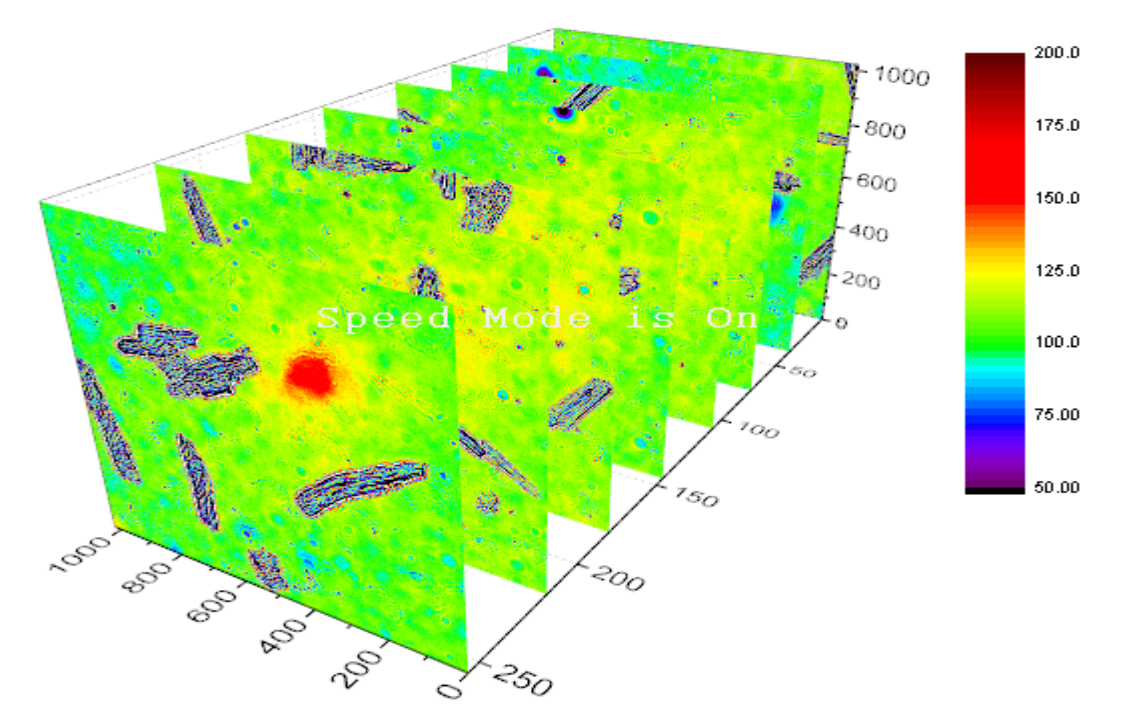

# 5.5.9 Konturový graf s vektorovým polem

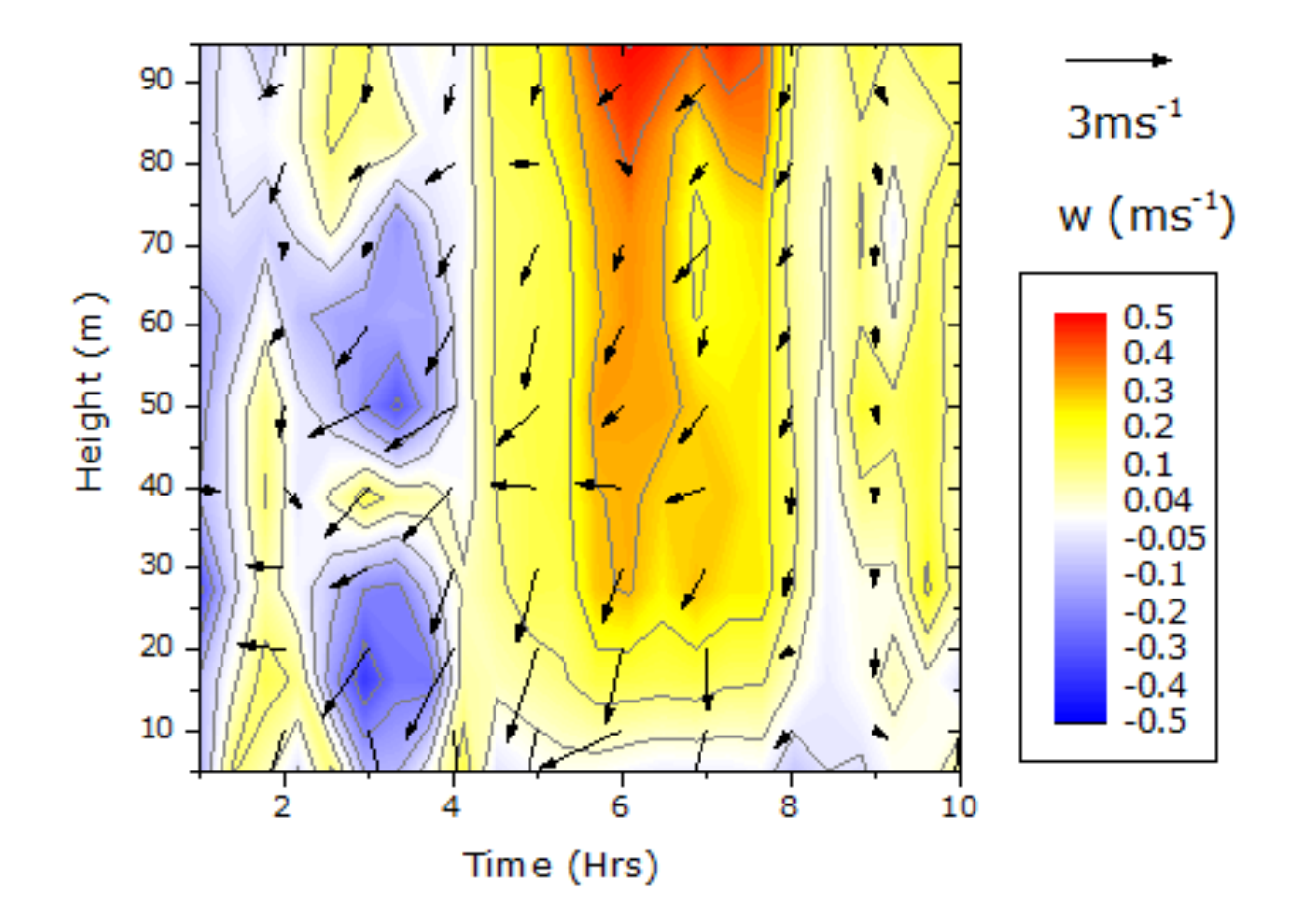

## Souhrn:

- Vytvořte a upravte konturový graf a jeho barevné stupnice.
- Vytvořte XYAM vektorové graf.
- Proveď te sloučení obou grafů.

# Kroky:

# Vytvoření konturového grafu

1. File, Open, v datech \Samples\2D and Contour Graphs.opj, Open. V Project Explorer otevřete 2D and Contour Graphs, Contour, Contour Plot with Vector Overlay.

2. Aktivujte matici W147 a zvolte Plot, Contour, Color Fill. Graf by měl vypadat takto:

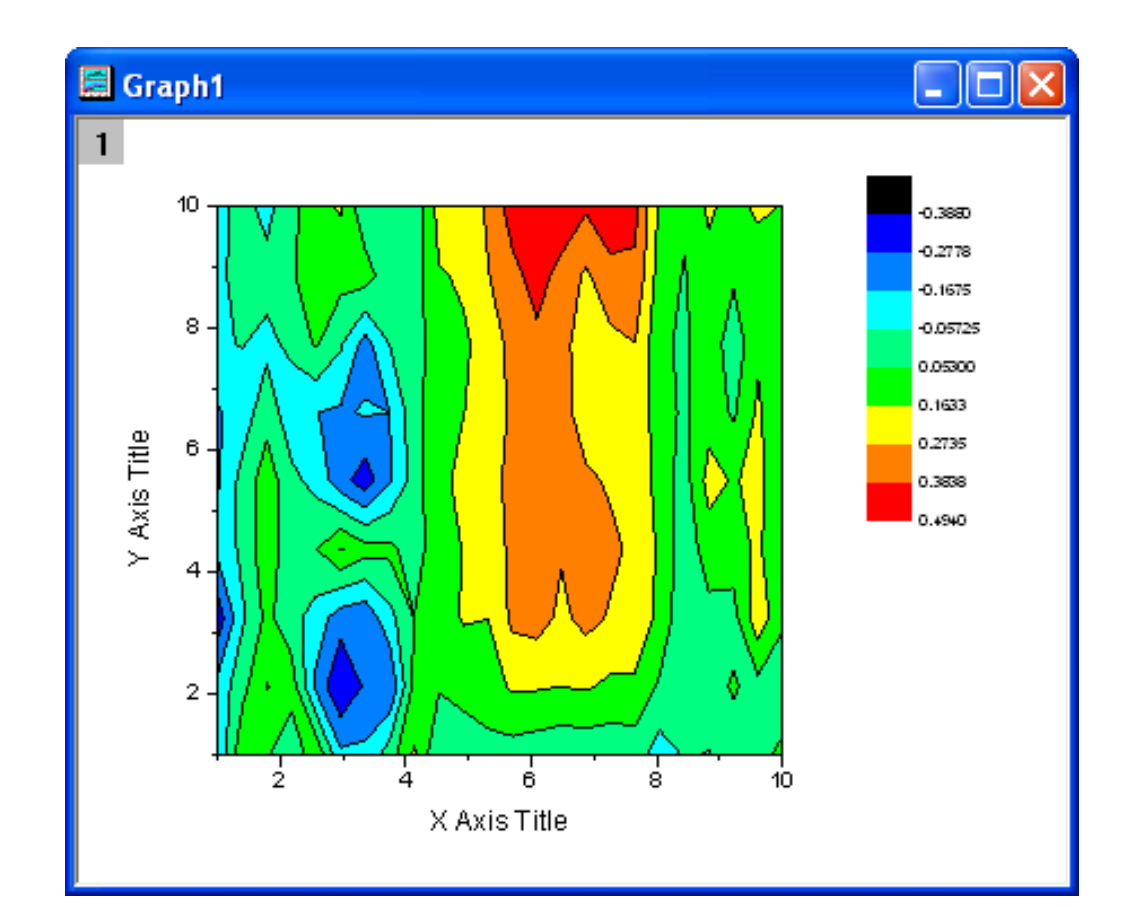

3. Zvolte **Format, Plot Properties** a otevřít dialog **Plot Deatils**. Přejděte na záložku **Color Map/Contours**. Proveď te nastavení dle návodu, jak je uvedeno níže:

a) Klik na **Level** nadpisu a nastavte dialog, jak je znázorněno na obrázku vpravo:

b) Klik na **Fill** záhlaví. Klikněte na **Load Palette,** vyberte **Temperature** z **Palette** a klik na **OK**.

c) Klik na Line záhlaví, umožňují políčko
Apply to All a vyberte Gray v seznamu Color.
Klepněte na OK.

| Plot Details - Plot Properties                                                                                                    | ? 🗙 |
|----------------------------------------------------------------------------------------------------|-----|
| Colormap / Contours       Label       Numeric Formats         Format       Decimal:1000       Image: Citeria         Divide by Factor       Image: Oliver in the citeria       Image: Oliver in the citeria         O Decimal Places       Image: Oliver in the citeria       Image: Oliver in the citeria         Prefix       Image: Oliver in the citeria       Image: Oliver in the citeria         Suffix       Image: Oliver in the citeria       Image: Oliver in the citeria |     |
| < Matrix OK Cancel Apply                                                                                                    |     |

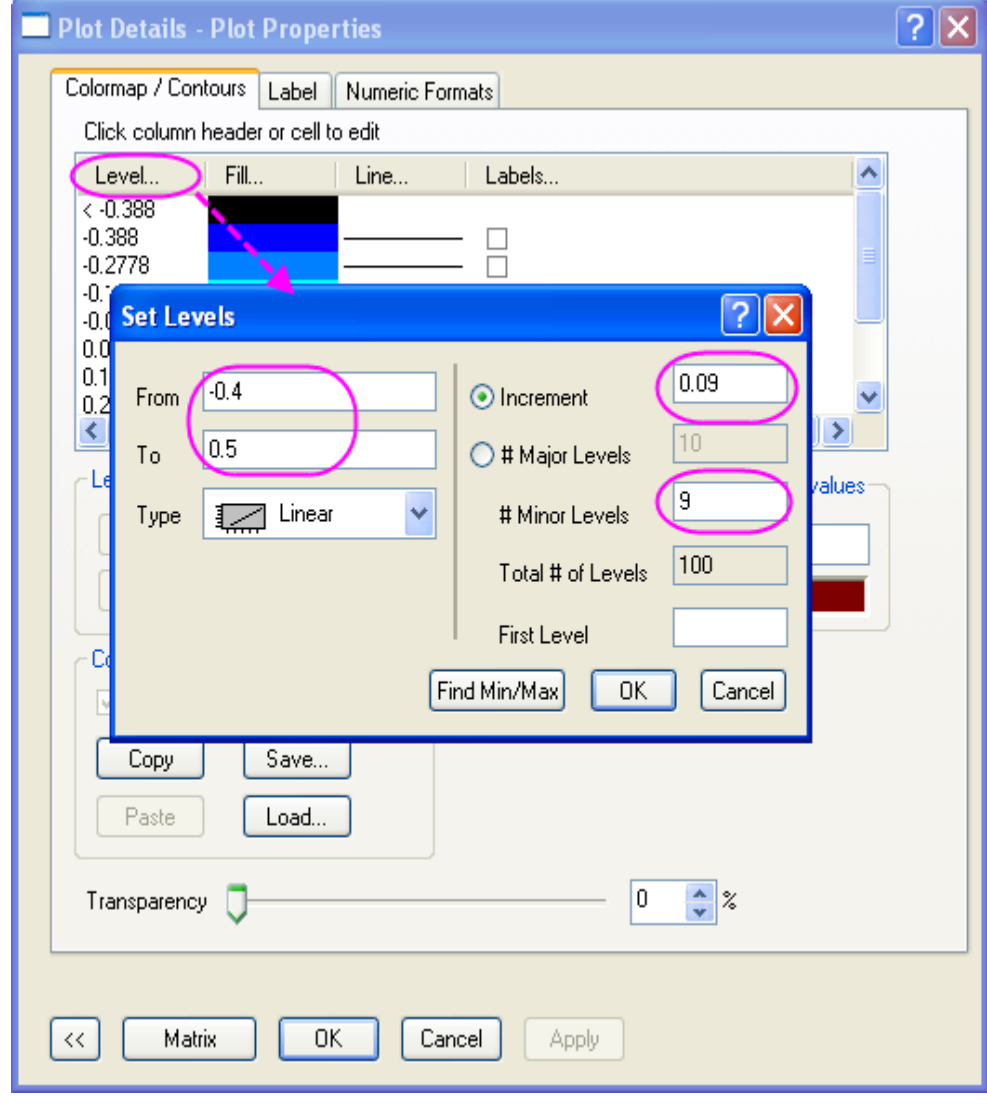

4. Přejít na Numeric Formats v dialogu Plot
Details. Vyberte přepínač desetinných míst
Decimal Places a nastavte hodnotu na 1. Pak
následuje kliknutí na OK.

5. Chcete-li jej připravit pro sloučení s grafem
XYAM Vector (budete vytvářet dále), osy musí
být skryty. Proto zvolte Format, Layer
Properties. Přejděte na záložku Display a
vypněte políčka osy X a osy Y. Klik na OK.

Klikněte pravou myší na název osy Y a zvolte
 Delete. Totéž proveďte pro osu X.

 7. Chcete-li změnit barevnou škálu, dvoj-klikem na barevnou škálu konturového grafu. Aktualizujte své nastavení jak následuje:

- a) Nastavte písmo Verdana.
- b) Nastavte velikost 22.
- c) Vyberte Black Line ze Background.
- d) Nastavte Color bar thikness na 100.
- e) Vyberte políčko Reverse Order.

Poté klik na **OK** a umístěte barevnou škálu do požadované lokality (na pravé straně grafu), kliknutím a tažením myší.

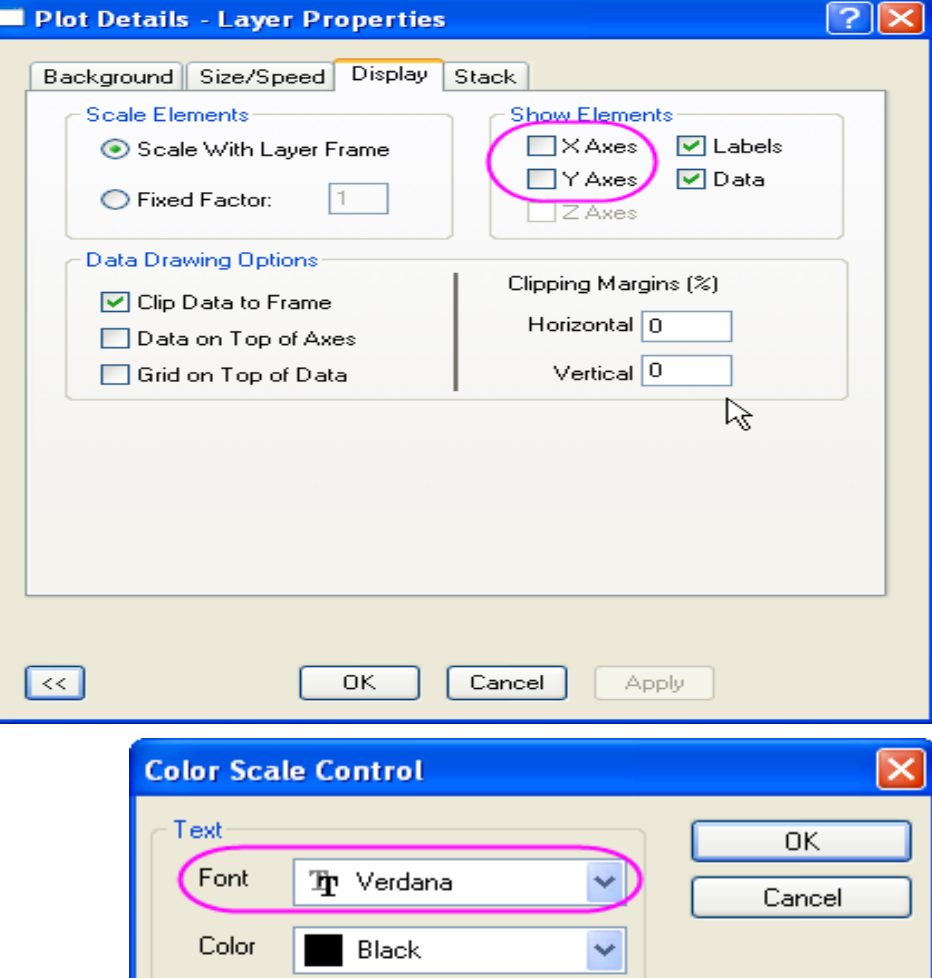

| color scale contro   |                 |                                              |
|----------------------|-----------------|----------------------------------------------|
| Text                 |                 | ОК                                           |
| Font <b>Tr</b> Verd  | lana 🕥          | Cancel                                       |
| Color 📕 Blac         | k 🗸             |                                              |
| Size 22 🗸            | ВІЦ             | Reverse Order                                |
| Background Bla       | ick Line 💌      |                                              |
| Size and Gaps (in %) | of font height) |                                              |
| Color bar thickness  | 100             | Labels                                       |
| Label gap            | 30 😂            | <ul> <li>Show on Major<br/>Levels</li> </ul> |
| Label side offset    | 0               |                                              |
|                      |                 | 1 😂                                          |

Konturový graf by měl nyní vypadat takto:

# Vytvořte XYAM vektor graf

- 1. Aktivujte list **WOR81147**, označte poslední tři sloupce a vyberte **Plot**, **Specialized**, **Vector XYAM**.
- Dvoj-klik na nějaký vektor k otevření Plot Details na kartě Vector. Použijte nastavení dle obrázku vpravo:

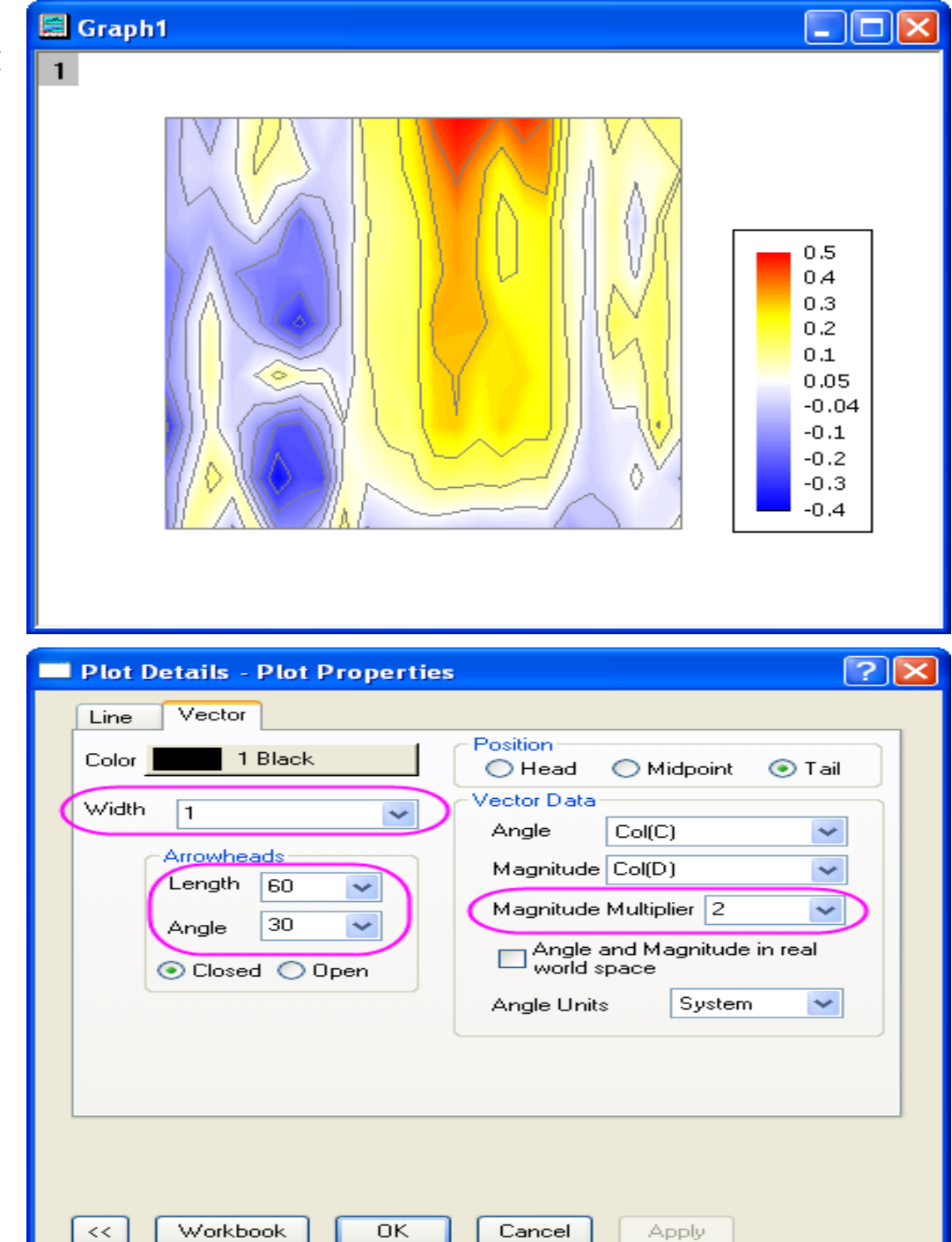

3. Chcete-li aktualizovat měřítko os, zvolte
Format, Axes, X Axis, a otevře se dialog.
Potom proveďte kroky:

a) Na kartě Scale vyberte Horizontal v Selection. Nastavte X From = 1, To = 10 a Increment = 2.

b) Vyberte Vertical v Selection. Nastavte Y From = 5, To = 95 a Increment = 10.

c) Přejděte na kartu **Title&Format** vyberte **Top** a pak i **Right** a zaškrtněte vždy políčko **Show Axis&Ticks**. Klik na **OK**.

4. V tomto kroku si můžete všimnout, že vektory lze rozšířit také mimo osy (vrstva rámu). Chcete-li se ujistit, že zobrazení je v rámci vrstvy, zvolte Format, Layer
Properties. Přejděte na záložku Display a zaškrtněte políčko Clip Data to Frame. Klik na OK.

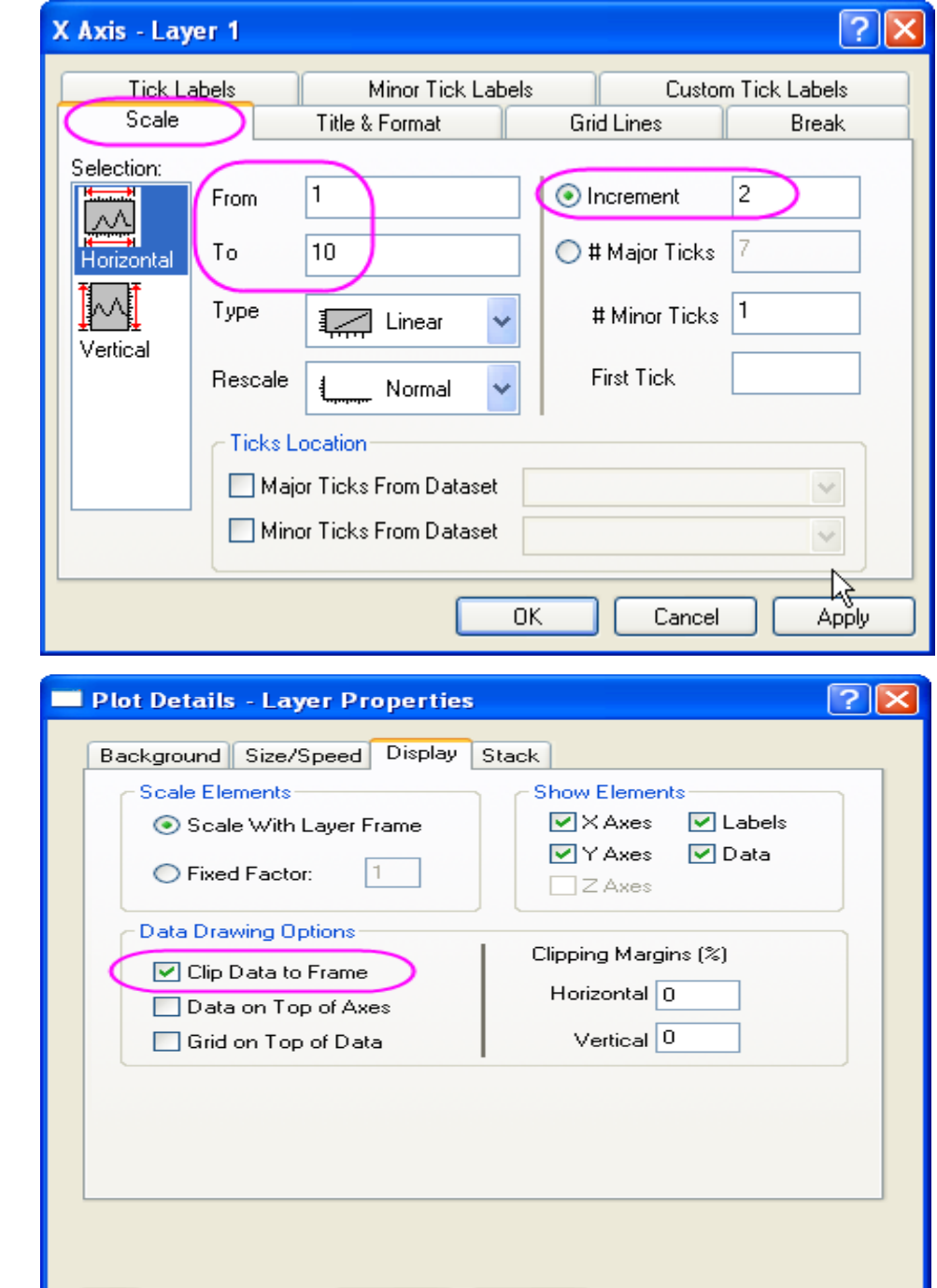

OK.

Cancel

Apply

<<

5. Klepněte pravou myší na legendu vektorového grafu a vyberte **Properties...** v menu a otevře se **Object Properties**. Potom nastavte dialog podle následujícího obrázku vpravo:

# Sloučení dvou grafů

Právě byly vytvořeny konturový a vektorový graf. Jsou nyní připraveny ke sloučení do jednoho společného postupem:

- Minimize nebo Hide všechny ostatní grafy s výjimkou grafů konturového a vektorového. Jeden z nich aktivujte a zvolte Graf, Merge Graph Window, Open Dialog.
- 2. V dialogu Merge Graph nastavte:
  a) Rozbalte uzel Arrange Settings a zadejte 1 v poli Number of Rows.
  b) Expandujte uzel Spacing (in % of Page Dimension) a zadejte hodnotu přibližně "25" do textového pole Right Margin, aby se ukázala legenda barevné stupnice konturového grafu. Poté klikněte na OK.

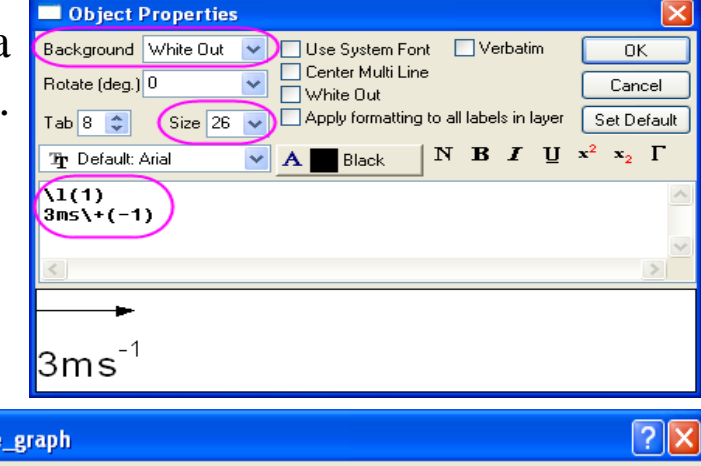

| Graph Manipulation: merge_            | graph                       |          | ?                                      |
|---------------------------------------|-----------------------------|----------|----------------------------------------|
| Dialog Theme ×                        |                             | Preview  |                                        |
| Description Merge selected graph wind | ows into one graph          |          | a <sup>2</sup>                         |
| Merge                                 | All in Active Folder (Open) |          | 1.8<br>1.4<br>1.3<br>1.3<br>1.1<br>1.3 |
| Graphs                                | Graph1 🔼<br>Graph2 🗸 🗸      |          |                                        |
| Keep Source Graphs                    |                             | Tim (in) |                                        |
| Rearrange Layout                      |                             |          |                                        |
| Arrange Settings                      |                             |          |                                        |
| Number of Rows                        | 1                           |          |                                        |
| Number of Columns                     | 1                           |          |                                        |
| Add Extra Layer(s) for Grid           |                             |          |                                        |
| Keep Layer Aspect Ratio               |                             |          |                                        |
| Link Layers                           |                             |          |                                        |
| Show Axes Frame                       |                             |          |                                        |
| 🖯 Spacing (in % of Page Dimens        | ion)                        |          |                                        |
| Horizontal Gap                        | 5                           |          |                                        |
| Vertical Gap                          | 5                           |          |                                        |
| Left Margin                           | 15                          |          |                                        |
| Right Margin                          | 25                          |          |                                        |
| Top Margin                            | 10                          |          |                                        |
| Bottom Margin                         | 15                          | <b>v</b> |                                        |
| <                                     |                             | >        |                                        |
|                                       | OK Cancel                   | <b>«</b> |                                        |

- Klikněte na Text Tool k vytvoření textu na horní barevné škále legendy a zadejte w (ms-1). Zvýrazněte -1 v textu a klikněte na Superscript v panelu nástrojů Format. Pak nastavte velikost písma na 26.
- 4. Chcete-li zadat typ písma všech objektů na Verdana, můžete:

a) Nastavte objekty jednotlivě, po kliknutí na objekt a volbou **Verdana** na tlačítku **Font** na Tools-panelu nástrojů

nebo

b) Použijte Theme Organizer k vytvoření a použítí fontu písma v aktuálním grafu.

Konečný graf by měl vypadat nějak takto:

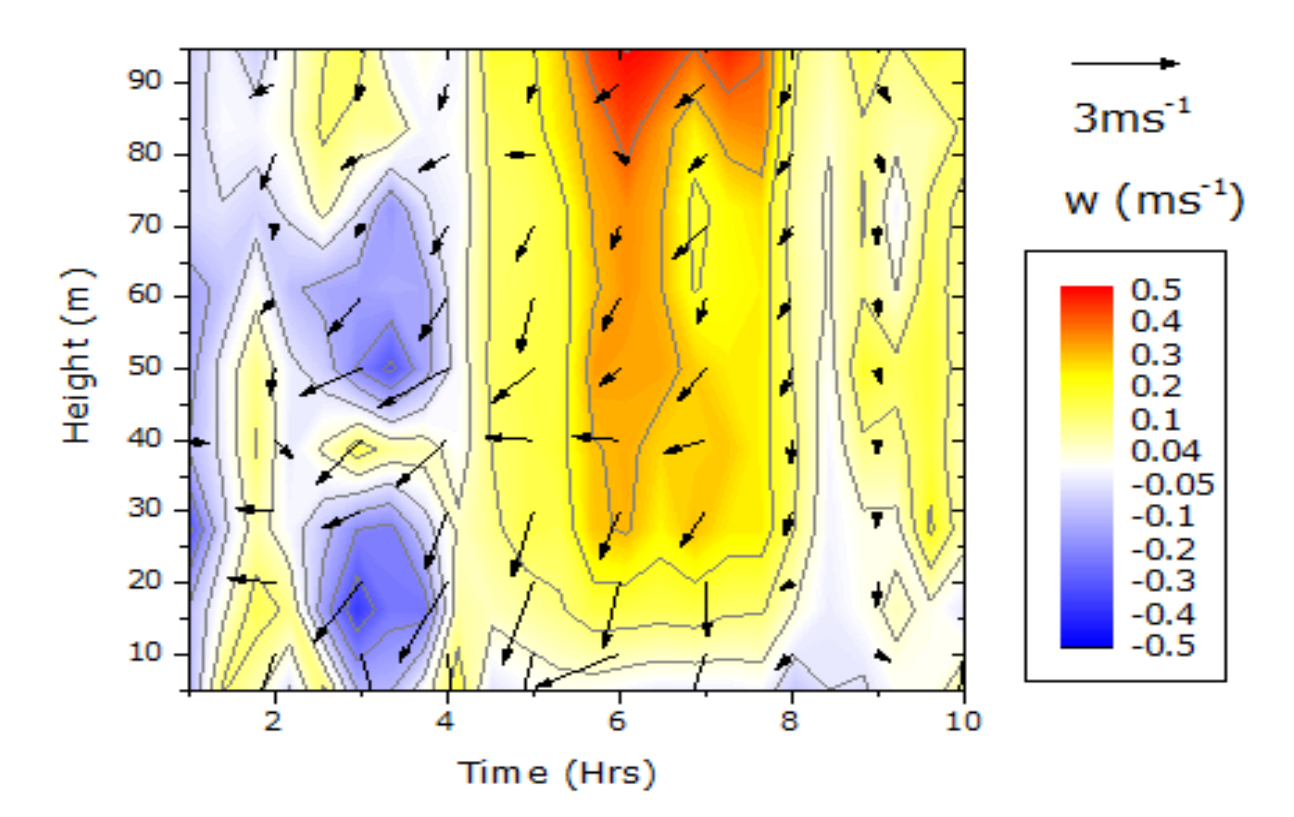